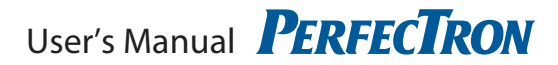

# **PER33A** Embedded System Low Power Platform User's Manual

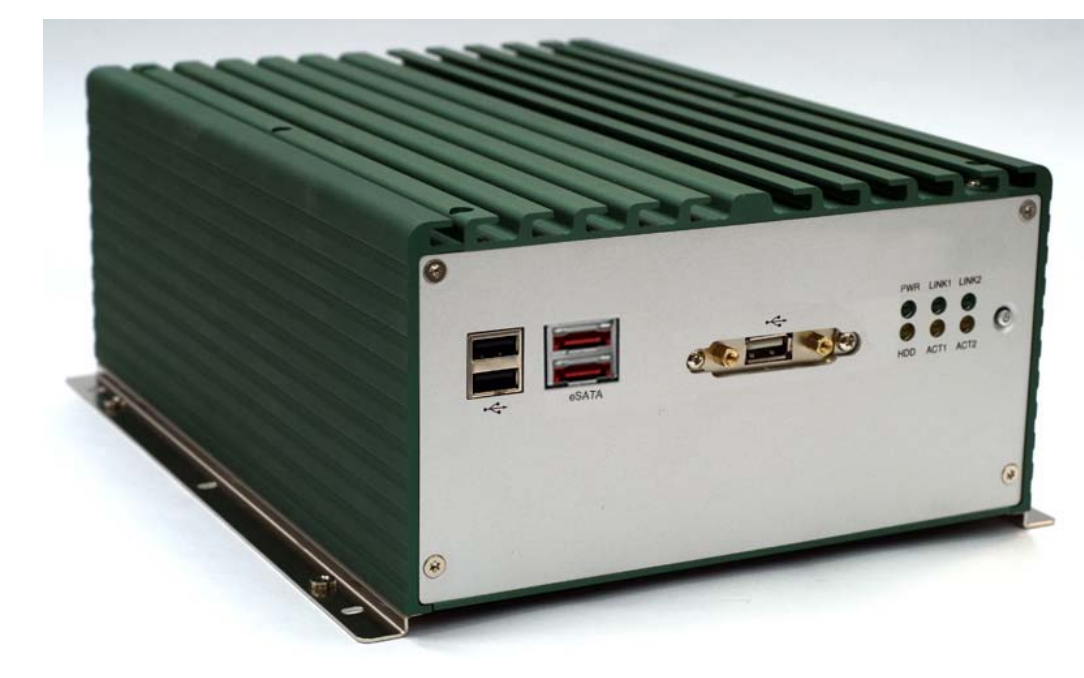

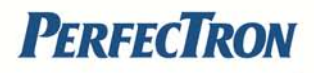

# **Safety information**

### **Electrical safety**

To prevent electrical shock hazard, disconnect the power cable from the electrical outlet before relocating the system.

When adding or removing devices to or from the system, ensure that the power cables for the devices are unplugged before the signal cables are connected. If possible, disconnect all power cables from the existing system before you add a device.

Before connecting or removing signal cables from the motherboard, ensure that all power cables are unplugged.

Seek professional assistance before using an adapter or extension cord. These devices could interrupt the grounding circuit.

Make sure that your power supply is set to the correct voltage in your area.

If you are not sure about the voltage of the electrical outlet you are using, contact your local power company.

If the power supply is broken, do not try to fix it by yourself. Contact a qualified service technician or your local distributor.

### **Operation safety**

Before installing the motherboard and adding devices on it, carefully read all the manuals that came with the package.

Before using the product, make sure all cables are correctly connected and the power cables are not damaged. If you detect any damage, contact your dealer immediately. To avoid short circuits, keep paper clips, screws, and staples away from connectors, slots, sockets and circuitry.

Avoid dust, humidity, and temperature extremes. Do not place the product in any area where it may become wet.

Place the product on a stable surface.

If you encounter any technical problems with the product, contact your local distributor

### Statement

All rights reserved. No part of this publication may be reproduced in any form or by any means, without prior written permission from the publisher.

All trademarks are the properties of the respective owners.

All product specifications are subject to change without prior notice

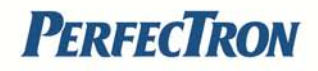

# **Table Contents**

| SAFETY INFORMATION                                                                                                    | II |
|----------------------------------------------------------------------------------------------------|----|
| FLECTOCAL SAFETY                                                                                                    |    |
|                                                                                                    |    |
| OF ENATION SALETT.                                                                                                    |    |
|                                                                                                    |    |
|                                                                                                    |    |
|                                                                                                    |    |
|                                                                                                    |    |
|                                                                                                    |    |
| 1.1 Key Features                                                                                                    | 7  |
| 1.2 MECHANICAL DIMENSIONS                                                                                                    | 9  |
| CHAPTER 2: JUMPERS AND CONNECTORS LOCATIONS                                                                                                    |    |
| Before You Begin                                                                                                    |    |
| PRECAUTIONS                                                                                                    |    |
| 2.1 JUMPER SETTINGS                                                                                                    |    |
| 2.1.1 CMOS Clear pin header                                                                                                    |    |
| CHAPTER 3: ONBOARD CONNECTOR                                                                                                    |    |
| 2.1 External Connectors                                                                                                    | 12 |
| 3.1.1 ISB Ports                                                                                                    | 12 |
| 3.1.2  osd To its analysis of the second second seco |    |
| 3 1 3 Lockable LISB Port                                                                                                    | 12 |
| 3 1 4 ATX Power On/Off Switch                                                                                                    | 12 |
| 3.1.5 DC input connector (9~30V)                                                                                                    |    |
| 3.1.6: ATX Remote ON/OFE Switch                                                                                                    |    |
| 3.1.7 GPIO Connector (4 x diaital input and 4 x diaital output)                                                                                                    |    |
| 3.1.8 VGA Port                                                                                                    |    |
| 3.1.9 Speaker-out Jack                                                                                                    |    |
| 3.1.10 Mic-in Jack                                                                                                    |    |
| 3.1.11 LAN1 and LAN2 Ports                                                                                                    |    |
| 3.1.12 Serial Interface ( COM1 ~ COM4 )                                                                                                    |    |
| 3.1.13 DVI Port                                                                                                    |    |
| 3.2 INTERNAL CONNECTORS                                                                                                    |    |
| 3.2.1 USB Connector                                                                                                    |    |
| 3.2.2 COM5 Connector                                                                                                    |    |
| 3.2.3 Parallel Connector                                                                                                    |    |
| 3.2.4 Reset Connector                                                                                                    |    |
| 3.2.5 CPU Fan Connector                                                                                                    |    |
| 3.2.6 Internal Power/HDD/LAN Power/LAN Active LED                                                                                                    |    |
| 3.2.7: Line-in connector                                                                                                    |    |
| 3.2.8 SMBus Pin Header                                                                                                    |    |
| 3.2.9 Power Output Connector                                                                                                    |    |
| 3.2.10 LVDS Connector                                                                                                    |    |
| 3.2.11 LVDS Backlight Connector                                                                                                    |    |
| 3.2.12 SATA connector                                                                                                    |    |

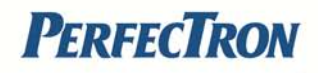

| 3.2.13 SATA Power connector          |    |
|--------------------------------------|----|
| 3.2.14 SATA DOM Power connector      |    |
| 3.24 COM4 RI Pin header              |    |
| 3.24 GPIO LED connector              |    |
| CHAPTER4: GETTING STARTED            | 24 |
| 4.1 Installing System Memory         | 24 |
| 4.2 Install the Processor            |    |
| 4.3 Installing a SATA Hard Drive     |    |
| CHAPTER 5: BIOS SETUP                |    |
| ABOUT BIOS SETUP                     |    |
| When to Configure the BIOS           |    |
| DEFAULT CONFIGURATION                |    |
| ENTERING SETUP                       |    |
| LEGENDS                              |    |
| Scroll Bar                           |    |
| Submenu                              |    |
| BIOS SETUP UTILITY                   |    |
| 5.1 Main menu                        |    |
| 5.2 Advanced                         |    |
| Wake System with Fixed Time          |    |
| CPU Configuration                    |    |
| SATA Configuration                   |    |
| Intel IGD SWSCI OpRegion             |    |
| IDE Configuration                    |    |
| USB Configuration                    |    |
| Super IO Configuration               |    |
| Hardware Health Configuration        |    |
| 5.3 BOOT                             |    |
| Boot Settings Configuration          |    |
| Boot Device Priority                 |    |
| 5.4 Chipset                          |    |
| North Bridge Configuration           |    |
| South Bridge Configuration           |    |
| 5.5 PCIPNP                           |    |
| 5.6 Security                         |    |
| 5.7 Ехіт                             |    |
| APPENDIX A: POWER CONSUMPTION        |    |
| Test Configuration                   | ED |
| TEST CONFIGURATION MEASUREMENT       |    |
|                                      |    |
| APPENDIX B: GPI/U PRUGRAMIMING GUIDE |    |
| J8 - GPI/O CONNECTOR                 | 54 |
| GPIO Programming Sample Code         |    |
| APPENDIX C: WATCHDOG TIMER SETTING   | 55 |
| ITE8783 WATCHDOG PROGRAMMING GUIDE   | 55 |

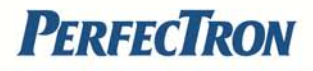

# **Chapter 1: Product Introduction**

### 1.1 Key Features

Intel® Core<sup>™</sup> i7/i5 socket processor Mobile Intel® QM57 PCH Dual Intel® Gigabit Ethernet ports Dual VGA or VGA/DVI Independent Display 3 x RS232 and 1 x RS232/422/485 with Auto Flow Control 4 x Digital input & 4 Digital output On board DC to DC power design with 9 ~ 30V DC input Support ATX Power Mode and PXE/WOL

#### **Main Memory**

2 x 240 pin memory DIMM, Supports up to 4GB DDR3 800/1066 SDRAM memory module, unbuffered, non-ECC

#### Expansion

1 x PCI expansion slot Max Supported Add-on Card Length: 169mm **I/O Interface - Front** ATX Power on/off switch HDD access / Power status LEDs 2 x USB2.0 ports 2 x eSATA ports

#### I/O Interface - Rear

2-pin Remote Power on/off switch
9 ~ 30V DC input
1 x PS/2 for Keyboard/Mouse
1 x DB15 male connector for GPIO (4x digital-input and 4x digital-output)
1 x DB44 Serial Port for 4x RS232
 (COM2: RS232/422/485 with Auto Flow Control)
2 x Gbe LAN ports
4 x USB 2.0 ports

- 1 x DB15 VGA port
- 1 x DVI-I Port
- 1 x Speaker-out
- 1 x Mic-in

#### Storage

1 x 2.5" SATA HDD drive bay

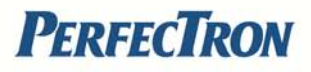

#### **Power Requirements**

ATX Power mode DC to DC power design onboard, supports 9~30V DC 19V, 65W power adapter (optional ) **Dimensions (W x D x H )** 195 mm x 268 mm x 80 mm (7.7" x 10.5" x 3.1")

**Construction** Fanless aluminum chassis design

#### Environment

Operating temperature - ambient with airflow: 20°C to 70°C with industrial grade devices (According to IEC60068-2-1, IEC60068-2-2, IEC60068-2-14) Storage temperature: -20°C to 80°C Relative humidity: 10% to 93% (Non-Condensing)

#### Certifications

CE approval FCC Class A

\* All specifications and photos are subject to change without notice\*

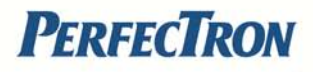

# **1.2 Mechanical Dimensions**

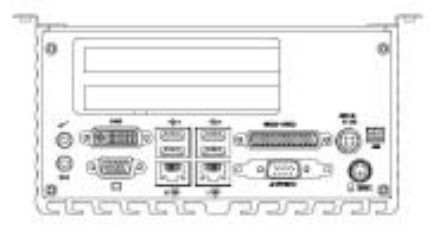

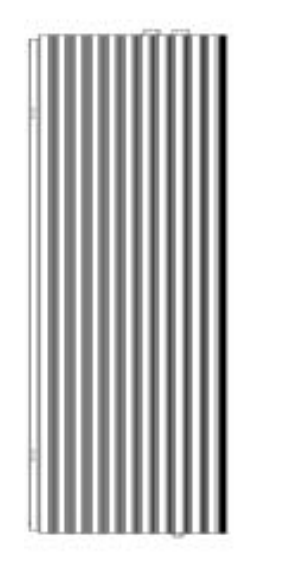

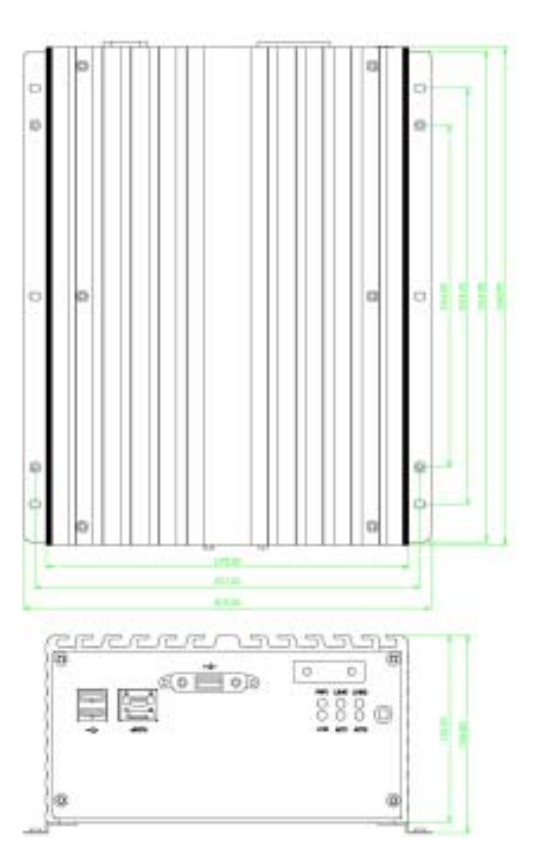

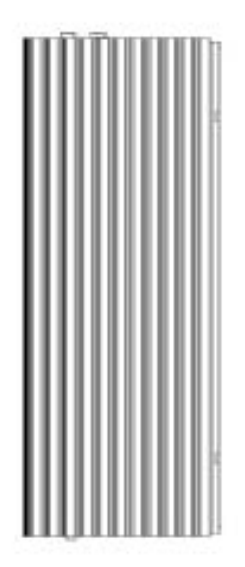

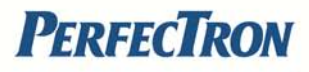

### **Chapter 2: Jumpers and Connectors Locations**

This chapter describes the jumpers and connectors on the systems' motherboard. Note that the following procedures are generic for PER33A Embedded System

### **Before You Begin**

• Ensure you have a stable, clean working environment. Dust and dirt can get into components and cause a malfunction. Use containers to keep small components separated.

• Adequate lighting and proper tools can prevent you from accidentally damaging the internal components. Most of the procedures that follow require only a few simple tools, including the following:

- A Philips screwdriver
- A flat-tipped screwdriver
- A set of jewelers screwdrivers
- A grounding strap and anti-static pad

• Using your fingers can disconnect most of the connections. It is recommended that you do not use needle-nosed pliers to disconnect connections as these can damage the soft metal or plastic parts of the connectors.

• Before working on internal components, make sure that the power is off. Ground yourself before touching any internal components, by touching a metal object. Static electricity can damage many of the electronic components. Humid environment tend to have less static electricity than dry environments. A grounding strap is warranted whenever danger of static electricity exists.

### **Precautions**

Computer components and electronic circuit boards can be damaged by discharges of static electricity. Working on the computers that are still connected to a power supply can be extremely dangerous.

Follow the guidelines below to avoid damage to your computer or yourself:Always disconnect the unit from the power outlet whenever you are

working inside the case.

• If possible, wear a grounded wrist strap when you are working inside the computer case. Alternatively, discharge any static electricity by touching the bare metal chassis of the unit case, or the bare metal body of any other grounded appliance.

• Hold electronic circuit boards by the edges only. Do not touch the components on the board unless it is necessary to do so. Don't flex or stress the circuit board.

• Leave all components inside the static-proof packaging that they shipped with until they are ready for installation.

• Use correct screws and do not over tighten screws.

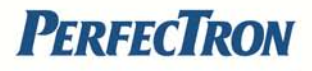

# 2.1 Jumper Settings

### 2.1.1 CMOS Clear pin header

Connector location: JP4

| Pi<br>n | Signal        | Jump F<br>Definiti | Function<br>on |  |
|---------|---------------|--------------------|----------------|--|
| 1       | RTCRST#<br>PU | *1-2 Normal        |                |  |
| 2       | RTCRST#       | 2-2                | CMOS_CLEAR     |  |
| 3       | CLR_CLE<br>AR | *=Defa             | ult setting    |  |

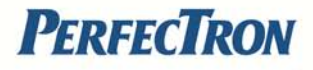

# **Chapter 3: Onboard Connector**

### **3.1 External Connectors**

#### 3.1.1 USB Ports

Connector type: Dual USB port Connector location: CN10

| Pin | Definition | Pin | Definition |  |
|-----|------------|-----|------------|--|
| 1   | +5V        | 7   | USB 1 -    |  |
| 2   | USB 0 -    | 8   | GND        |  |
| 3   | USB 0 +    | 9   | GND        |  |
| 4   | GND        | 10  | GND        |  |
| 5   | +5V        | 11  | GND        |  |
| 6   | USB 1 -    | 12  | GND        |  |

#### 3.1.2 eSATA Ports

| Pin | Definition | Pin | Definition |  |
|-----|------------|-----|------------|--|
| 1   | GND        | 5   | SATA RXN4  |  |
| 2   | SATA TXP4  | 6   | SATA RXP4  |  |
| 3   | SATA TXN4  | 7   | GND        |  |
| 4   | GND        |     |            |  |

#### 3.1.3 Lockable USB Port

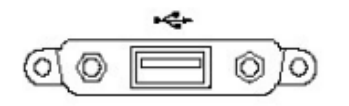

#### 3.1.4 ATX Power On/Off Switch

Connector location: SW1

| Pin | Definition | $\bigcirc$ |
|-----|------------|------------|
| On  | Blue light | ((1))      |
| Off | Red light  |            |

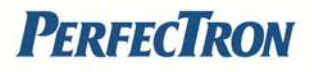

#### 3.1.5 DC input connector (9~30V)

Connector type: Power F 90 Connector location: CN1

| Pin | Definition | Pin | Definition | (       |
|-----|------------|-----|------------|---------|
| 1   | VIN        | 4   | GND        | 1 600 2 |
| 2   | VIN        | 5   | GND        | 3 009 4 |
| 3   | GND        |     |            | )       |

#### 3.1.6: ATX Remote ON/OFF Switch

Connector type: 2-pin switch Connector location: J3

| Pin | Signal |       |
|-----|--------|-------|
| 1   | GND    | 1 2 2 |
| 2   | PBT PU |       |

#### **3.1.7 GPIO Connector** (4 x digital input and 4 x digital output)

Connector type: DB-15 port, 10-pin header (2x5), 2.0 mm-M-180 Connector location: JP2

| Pin # | Pin #  | Signal | Pin # | Pin #  | Signal | Pin # | Pin #  | Signal |  |
|-------|--------|--------|-------|--------|--------|-------|--------|--------|--|
| for   | for    |        | for   | for    |        | for   | for    |        |  |
| DB15  | pin    |        | DB15  | pin    |        | DB15  | pin    |        |  |
|       | header |        |       | header |        |       | header |        |  |
| 1     | 2      | GND    | 2     | 3      | GPO1   | 3     | 5      | GPO2   |  |
| 4     | 7      | GPO3   | 5     | 9      | GPO4   | 6     | 1      | VCC5   |  |
| 7     | 4      | GPI1   | 8     | 6      | GPI2   | 9     | 8      | GPI3   |  |
| 10    | 10     | GPI4   | 11    |        | N/A    | 12    |        | N/A    |  |
| 13    |        | N/A    | 14    |        | N/A    | 15    |        | N/A    |  |

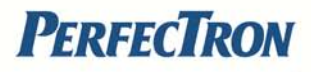

### 3.1.8 VGA Port

Connector type: DB-15 port, 15-pin D-Sub

Connector location: CN9B

| Pin | Definition | Pin | Definition  |         |
|-----|------------|-----|-------------|---------|
| 1   | RED_VGA    | 9   | VGA_VCC(5V) |         |
| 2   | GREEN_VGA  | 10  | GND         | 5 1     |
| 3   | BLUE_VGA   | 11  | GND         | (acces) |
| 4   | GND        | 12  | DDCDATA_VGA | 0       |
| 5   | GND        | 13  | HSYNC_VGA   |         |
| 6   | GND        | 14  | VSYNC_VGA   | 15 11   |
| 7   | GND        | 15  | DDCCLK_VGA  |         |
| 8   | GND        |     |             |         |

#### 3.1.9 Speaker-out Jack

Connector type: 5-pin jack

Connector location: CN11B

| Pin | Definition    |  |
|-----|---------------|--|
| 1   | GND           |  |
| 2   | Speak Out - R |  |
| 3   | NC            |  |
| 4   | NC            |  |
| 5   | Speak Out - L |  |

#### 3.1.10 Mic-in Jack

Connector type: 5-pin jack Connector location: CN11A

| Pin | Definition  |  |
|-----|-------------|--|
| 1   | AU GND      |  |
| 2   | MIC Out - L |  |
| 3   | AU GND      |  |
| 4   | MIC JD1     |  |
| 5   | MIC Out - R |  |

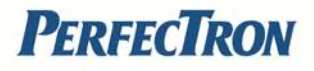

#### 3.1.11 LAN1 and LAN2 Ports

Connector type: RJ45 port with LEDs Connector location: CN3B & CN6B

| Act                  | Status        | Act Link |
|----------------------|---------------|----------|
| Orange Blinking      | Data Activity |          |
| Orange Off           | No Activity   | FF       |
| Green Always lighted | Linked        |          |
| Green Off            | No Link       |          |

| Pin | Definition | Pin | Definition    |
|-----|------------|-----|---------------|
| 09  | LAN1 M0P   | 10  | LAN1 M0N      |
| 11  | LAN1 M1P   | 12  | LAN1 M2P      |
| 13  | LAN1 M2N   | 14  | LAN1 M1N      |
| 15  | LAN1 M3P   | 16  | LAN1 M3N      |
| 17  | LAN1 LED1P | 18  | LAN1 LED ACT# |
| 19  | LAN1 LED2P | 20  | LAN1 LINK#    |
| 21  | GND        | 24  | GND           |
| 25  | GND        | 28  | GND           |

### 3.1.12 Serial Interface (COM1 ~ COM4)

Connector size: 44 Pin D-Sub Connector location: CN4

| 30 - | 15 — | 000000000000000000000000000000000000000 | -1_16 |  |
|------|------|-----------------------------------------|-------|--|
|      | 44   | 44-pin D-Sub                            | 31    |  |

| Pin | Definition | Pin | Definition |
|-----|------------|-----|------------|
| 1   | GN10 1     | 2   | GN10 2     |
| 3   | GN10 3     | 4   | GN10 4     |
| 5   | GND        | 6   | GN10 6     |
| 7   | GN10 7     | 8   | GN10 8     |
| 9   | GN10 9     | 10  | GND        |
| 11  | GN10 11    | 12  | GN10 12    |
| 13  | GN10 13    | 14  | GN10 14    |
| 15  | GND        | 16  | GN10 16    |
| 17  | GN10 17    | 18  | GN10 18    |
| 19  | GN10 19    | 20  | GND        |
| 21  | GN10 21    | 22  | GN10 22    |
| 23  | GN10 23    | 24  | GN10 24    |
| 25  | GND        | 26  | GN10 26    |
| 27  | GN10 27    | 28  | GN10 28    |
| 29  | GN10 29    | 30  | GND        |
| 31  | GN10 31    | 32  | GN10 32    |
| 33  | GN10 33    | 34  | GN10 34    |

| 35 | GND       | 36 | GN10 36 |
|----|-----------|----|---------|
| 37 | GN10 37   | 38 | GN10 38 |
| 39 | SP4 RI TI | 40 | GND     |
| 41 | NC        | 42 | NC      |
| 43 | NC        | 44 | NC      |

The 44-pin D-Sub connector connects to the following COM ports (A to D) through a DB44-pin cable.

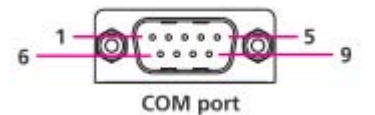

| COM 1 (RS232) labeled "A "on DB9 Cable Connector |           |           |            |         |           |  |
|--------------------------------------------------|-----------|-----------|------------|---------|-----------|--|
| DB44 pin                                         | DB0 pip # | Definitio | DB44 pip # | DB9 pin | Definitio |  |
| #                                                | DD9 pin # | n         | DB44 pin # | #       | n         |  |
| 1                                                | 1         | DCD1      | 2          | 2       | RXD1      |  |
| 3                                                | 3         | TXD1      | 4          | 4       | DTR1      |  |
| 5                                                | 5         | GND       | 6          | 6       | DSR1      |  |
| 7                                                | 7         | RTS1      | 8          | 8       | CTS1      |  |
| 9                                                | 9         | RI1       | 10         |         | GND       |  |

| COM 2 (RS232) labeled "B "on DB9 Cable Connector |           |           |            |         |           |  |
|--------------------------------------------------|-----------|-----------|------------|---------|-----------|--|
| DB44 pin                                         | DB0 pip # | Definitio | DB44 pip # | DB9 pin | Definitio |  |
| #                                                | DD9 pin # | n         | DB44 pin # | #       | n         |  |
| 11                                               | 1         | DCD2      | 12         | 2       | RXD2      |  |
| 13                                               | 3         | TXD2      | 14         | 4       | DTR2      |  |
| 15                                               | 5         | GND       | 16         | 6       | DSR2      |  |
| 17                                               | 7         | RTS2      | 18         | 8       | CTS2      |  |
| 19                                               | 9         | RI2       | 20         |         | GND       |  |

| COM 3 (RS232) labeled "C "on DB9 Cable Connector |           |           |              |         |           |  |
|--------------------------------------------------|-----------|-----------|--------------|---------|-----------|--|
| DB44 pin                                         | DPO nin # | Definitio | DP11 nin #   | DB9 pin | Definitio |  |
| #                                                | рра ріп # | n         | n DB44 pin # | #       | n         |  |
| 21                                               | 1         | DCD3      | 22           | 2       | RXD3      |  |
| 23                                               | 3         | TXD3      | 24           | 4       | DTR3      |  |
| 25                                               | 5         | GND       | 26           | 6       | DSR3      |  |
| 27                                               | 7         | RTS3      | 28           | 8       | CTS3      |  |
| 29                                               | 9         | RI3       | 30           |         | GND       |  |

| COM 4 (RS232) labeled "D "on DB9 Cable Connector |           |           |            |         |           |  |
|--------------------------------------------------|-----------|-----------|------------|---------|-----------|--|
| DB44 pin                                         | DB9 pin # | Definitio | DB44 pin # | DB9 pin | Definitio |  |
| #                                                |           | n         |            | #       | n         |  |
| 31                                               | 1         | DCD4      | 32         | 2       | RXD4      |  |
| 33                                               | 3         | TXD4      | 34         | 4       | DTR4      |  |

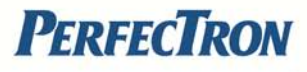

| 35 | 5 | GND  | 36 | 6 | DSR4 |
|----|---|------|----|---|------|
| 37 | 7 | RTS4 | 38 | 8 | CTS4 |
| 39 | 9 | RI4  | 40 |   | GND  |

**Note:** Pin 39 is defined as external power with selection for 5V or 12V through JP9.

| COM 2 (RS422) labeled "B "on DB9 Cable Connector |           |           |            |         |           |  |
|--------------------------------------------------|-----------|-----------|------------|---------|-----------|--|
| DB44 pin                                         | DB0 nin # | Definitio | DB11 nin # | DB9 pin | Definitio |  |
| #                                                | DD9 pin # | n         | DB44 pin # | #       | n         |  |
| 11                                               | 1         | TXD-      | 12         | 2       | TXD+      |  |
| 13                                               | 3         | RXD+      | 14         | 4       | RXD-      |  |
| 15                                               | 5         | GND       | 16         | 6       | RTS-      |  |
| 17                                               | 7         | RTS+      | 18         | 8       | CTS+      |  |
| 19                                               | 9         | CTS-      | 20         |         | GND       |  |

| COM 2 (RS485) labeled "B "on DB9 Cable Connector |           |           |            |         |           |  |
|--------------------------------------------------|-----------|-----------|------------|---------|-----------|--|
| DB44 pin                                         | DB9 nin # | Definitio | DB44 pin # | DB9 pin | Definitio |  |
| #                                                | 003 pin # | n         | рш44 рш #  | #       | n         |  |
| 11                                               | 1         | TXD-      | 10         | 2       | TXD+      |  |
| 11                                               | 1         | RXD-      | 12         | 2       | RXD+      |  |
| 10                                               | 2         | Reserve   | 11         | 4       | Reserve   |  |
| 13                                               | 3         | d         | 14         |         | d         |  |
| 15                                               | 5         | Reserve   | 16         | 6       | Reserve   |  |
| 15                                               |           | d         |            |         | d         |  |
| 17                                               | 7         | Reserve   | 10         | 0       | Reserve   |  |
| 17                                               | 1         | d         | 10         | 0       | d         |  |
| 10                                               | 0         | Reserve   | 20         |         | Reserve   |  |
| 19                                               | 9         | d         | 20         |         | d         |  |

#### 3.1.13 DVI Port

Connector size: DB-9 port Connector location: COM4

| Pin | Definition | Pin | Definition   | 1 8                     |
|-----|------------|-----|--------------|-------------------------|
| 1   | HDMI DATA2 | 2   | HDMI DATA2 P |                         |
|     | Ν          |     |              | ©\ <b>;;;;;;;;</b> ;;)⊙ |
| 3   | DVI GND    | 4   | NC           | 47 24                   |
| 5   | NC         | 6   | HDMI CTL CLK | 17 24                   |
| 7   | HDMI CTL   | 8   | DC VSYNC     |                         |
|     | SDA        |     | VGA          |                         |
| 9   | HDMI DATA1 | 10  | HDMI DATA1 P |                         |
|     | Ν          |     |              |                         |

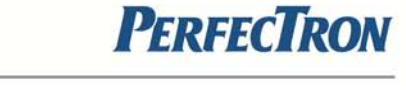

| 11  | DVI GND    | 12  | NC           |
|-----|------------|-----|--------------|
| 13  | NC         | 14  | HDMIC PWR S  |
| 15  | DVI GND    | 16  | HDMIC HPDET  |
| 17  | HDMI DATA0 | 18  | HDMI DATA0 P |
|     | Ν          |     |              |
| 19  | DVI GND    | 20  | DC DATA VGA  |
| 21  | DC CLK VGA | 22  | NC           |
| 23  | HDMI LKP   | 24  | HDMI LKN     |
| C1  | DC RED     | C2  | DC GREEN     |
|     | VGA        |     | VGA          |
| C3  | DC BLUE    | C4  | DC HSYNC     |
|     | VGA        |     | VGA          |
| C5A | DVI GND    | C5B | DVI GND      |

### **3.2 Internal Connectors**

#### 3.2.1 USB Connector

Connector size: 6-pin JST wafer (1x6), 2 mm pitch Connector location: J12

| Pin | Definition |   |          |
|-----|------------|---|----------|
| 1   | +5V        |   |          |
| 2   | USB 10-    |   |          |
| 3   | USB 10+    | 6 | 000000 1 |
| 4   | USB 11-    |   | <u></u>  |
| 5   | USB 11+    |   |          |
| 6   | GND        |   |          |

#### 3.2.2 COM5 Connector

Connector type: 10-pin boxed header (2x5), 2.0 mm Connector location: CN5

| Pin | Definition | Pin | Definition |            |
|-----|------------|-----|------------|------------|
| 1   | SP5_DCD    | 2   | SP5_RXD    |            |
| 3   | SP5_TXD    | 4   | SP5_DTR    | 2 00000 10 |
| 5   | GND        | 6   | SP5_DSR    | 1 0000 9   |
| 7   | SP5_RTS    | 8   | SP5_CTS    |            |
| 9   | SP5_RI     | 10  | GND        |            |

#### 3.2.3 Parallel Connector

Connector type: 26-pin boxed header (2x13), 2.0 mm Connector location: CN4

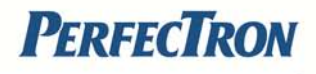

| Pin | Definition     | Pin | Definition |                                         |
|-----|----------------|-----|------------|-----------------------------------------|
| 1   | LPT RP<br>STB# | 14  | LPT AFD#R  |                                         |
| 2   | LPT RP<br>PRD0 | 15  | LPT ERR#   |                                         |
| 3   | LPT RP<br>PRD1 | 16  | LPT INIT#R |                                         |
| 4   | LPT RP<br>PRD2 | 17  | LPT SLIN#R |                                         |
| 5   | LPT RP<br>PRD3 | 18  | GND LPT    |                                         |
| 6   | LPT RP<br>PRD4 | 19  | GND LPT    | 14 000000000000000000000000000000000000 |
| 7   | LPT RP<br>PRD5 | 20  | GND LPT    |                                         |
| 8   | LPT RP<br>PRD6 | 21  | GND LPT    |                                         |
| 9   | LPT RP<br>PRD7 | 22  | GND LPT    |                                         |
| 10  | LPT<br>ACK#R   | 23  | GND LPT    |                                         |
| 11  | LPT BUSY       | 24  | GND LPT    |                                         |
| 12  | LPT PE         | 25  | GND LPT    |                                         |
| 13  | LPT SLCT       | 26  | NC         |                                         |

#### 3.2.4 Reset Connector

Connector type: 2 pin header (1x2), JST 2.5 mm Connector location: J2

| Pin | Signal |               |
|-----|--------|---------------|
| 1   | RESET# |               |
| 2   | GND    | <b>د</b> تا ۲ |

### 3.2.5 CPU Fan Connector

Connector type: 4-pin Wafer (1x4), 2.54 mm M-180 Connector location: J1 & J14

| Pin | Signal       |     |
|-----|--------------|-----|
| 1   | GND          | 0 4 |
| 2   | VCC_12       |     |
| 3   | CPU_FANIN P  | 1   |
| 4   | CPU_FANOUT R |     |

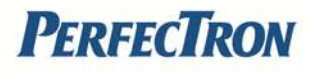

#### 3.2.6 Internal Power/HDD/LAN Power/LAN Active LED

Connector type: 14-pin header (2x7), 2.54 mm M-180 Connector location: J4

| Pin | Definition | Pin | Definition       |         |
|-----|------------|-----|------------------|---------|
| 1   | POWER_OK   | 2   | VCC_LEDPOWER     |         |
| 3   | HDD_LED#   | 4   | HDD_LEDPOWER     |         |
| 5   | LAN1_LINK# | 6   | LAN1LINK_LEDPOWE |         |
|     |            |     | R                | 2 14    |
| 7   | LAN1_ACT#  | 8   | LAN1ACT_LEDPOWE  | 0000000 |
|     |            |     | R                | 12      |
| 9   | LAN2_LINK# | 10  | LAN2LINK_LEDPOWE | 1 13    |
|     |            |     | R                |         |
| 11  | LAN2_ACT#  | 12  | LAN2ACT_LEDPOWE  |         |
|     |            |     | R                |         |
| 13  | H/W RESET  | 14  | GND              |         |

#### 3.2.7: Line-in connector

Connector type: 4 pin header (1x4),2.5 mm M-180 Connector location: J15

| Pin | Definition | 1 🗖 |
|-----|------------|-----|
| 1   | Line1 LP   |     |
| 2   | GND        | 3   |
| 3   | Line1 JD   | 4   |
| 4   | Line1 RP   |     |

#### 3.2.8 SMBus Pin Header

Connector type: 3-pin header (1x3), 2.54 mm M-180 Connector location: J8

| Pin | Signal     | 1         |
|-----|------------|-----------|
| 1   | SMbus_CLK  |           |
| 2   | SMbus_data | $2 \odot$ |
| 3   | GND        | 3         |
|     |            |           |

#### **3.2.9 Power Output Connector**

Connector type: 4-pin (2x2) AUX 3.5mm Connector location: CON1

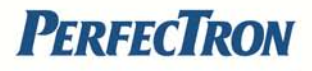

| Pin | Signal    | 1 3 |
|-----|-----------|-----|
| 1   | GND       |     |
| 2   | GND       |     |
| 3   | VIN Power |     |
| 4   | VIN Power | 24  |

### 3.2.10 LVDS Connector

Channel A : Connector type: 20-pin DF13-20DP 1.25mm Connector location: CN7

| Pin | Definition  | Pin | Definition   |         |
|-----|-------------|-----|--------------|---------|
| 1   | LVDS_DDCCLK | 2   | LVDS_DDCDATA |         |
| 3   | VCC_LCD(5V  | 4   | LVDS_A0P     |         |
|     | Or3.3V)     |     |              |         |
| 5   | NC          | 6   | LVDS_A0N     | MH1     |
| 7   | NC          | 8   | VCC_LCD(5V   | 1 19    |
|     |             |     | Or3.3V)      | 1:::::: |
| 9   | GND         | 10  | LVDS_A1P     | 2 20    |
| 11  | LVDS_ACLKP  | 12  | LVDS_A1N     | MH2     |
| 13  | LVDS_ACLKN  | 14  | GND          |         |
| 15  | GND         | 16  | V_INV (12V)  |         |
| 17  | LVDS_A2P    | 18  | V_INV (12V)  |         |
| 19  | LVDS_A2N    | 20  | GND          |         |

#### Channel B :

Connector type: 20-pin DF13-20DP 1.25mm Connector location: CN8

| Pin | Definition  | Pin | Definition   |           |
|-----|-------------|-----|--------------|-----------|
| 1   | LVDS_DDCCLK | 2   | LVDS_DDCDATA |           |
| 3   | VCC_LCD(5V  | 4   | LVDS_A0P     |           |
|     | Or3.3V)     |     |              |           |
| 5   | NC          | 6   | LVDS_A0N     | MH1       |
| 7   | NC          | 8   | VCC_LCD(5V   | 1 19      |
|     |             |     | Or3.3V)      | 1:::::::: |
| 9   | GND         | 10  | LVDS_A1P     | 2 20      |
| 11  | LVDS_ACLKP  | 12  | LVDS_A1N     | MH2       |
| 13  | LVDS_ACLKN  | 14  | GND          |           |
| 15  | GND         | 16  | V_INV (12V)  |           |
| 17  | LVDS_A2P    | 18  | V_INV (12V)  |           |
| 19  | LVDS_A2N    | 20  | GND          |           |

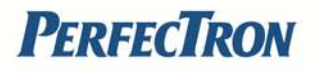

### 3.2.11 LVDS Backlight Connector

Connector type: 7-pin header JST (1x7) - 2.5 mm M-180 Connector location: J1

| Pin | Definition   |          |     |
|-----|--------------|----------|-----|
| 1   | Vcc5         | _        |     |
| 2   | V_INV (12V)  | 28       | 7   |
| 3   | V_INV (12V)  | 0        |     |
| 4   | CCFLBKLTCTRL | 00       |     |
| 5   | GND          | Le       | 1   |
| 6   | GND          | <u> </u> | · · |
| 7   | M_BKLTEN     |          |     |

### 3.2.12 SATA connector

Connector type: Standard SATA II 7P Connector location: CN12 & CN13

| Pin | Defintion |    |
|-----|-----------|----|
| 1   | GND       |    |
| 2   | SATA TXP1 |    |
| 3   | SATA TXN1 | 7  |
| 4   | GND       | ۲L |
| 5   | SATA RXN1 |    |
| 6   | SATA RXP1 |    |
| 7   | GND       |    |

#### 3.2.13 SATA Power connector

Connector type: 4-pin Wafer, 2.54mm Connector location: CN14 & CN15

| Pin | Definition |     |
|-----|------------|-----|
| 1   | +12V       | 1   |
| 2   | GND        |     |
| 3   | GND        | ŏ 4 |
| 4   | VCC5       |     |

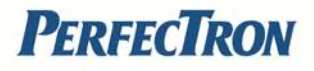

#### 3.2.14 SATA DOM Power connector

Connector type: 4-pin JST wafer (2x2), 2.54 mm Connector location: J16 & J17

| Pin | Definition | L 1    |
|-----|------------|--------|
| 1   | +12V       |        |
| 2   | GND        | ² L° 5 |

#### 3.24 COM4 RI Pin header

Connector type: 5-pin header, 2.0mm Connector location: J9

| Pin | Definition |            |
|-----|------------|------------|
| 1   | VCC5       | <b>D</b> 1 |
| 2   | SP4 RI T   |            |
| 3   | +12V       | 8          |
| 4   | SP4 RI T   | 0 5        |
| 5   | SP4 R      |            |

#### 3.24 GPIO LED connector

Connector type: 4-pin , 2.0 mm Connector location: JP1

| Pin | Definition |               |
|-----|------------|---------------|
| 1   | GPO LED0   |               |
| 2   | GND        | 1 0 2 3 0 0 4 |
| 3   | GPO LED1   |               |
| 4   | GND        |               |

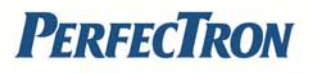

# **Chapter4: Getting Started**

This chapter provides more information including information for the installation of components into the PER33A Embedded system. The installation of memory modules and an operating system are explained.

### 4.1 Installing System Memory

The PER33A supports DDR3 800 SODIMM (Maximum 2GB)

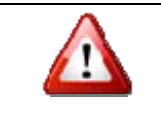

Disconnect all power supplies to the board before installing a memory module to prevent damage to the board and memory module.

To install a memory module:

Step 1: Locate the memory module slots and then push the ejector tab on the motherboard.

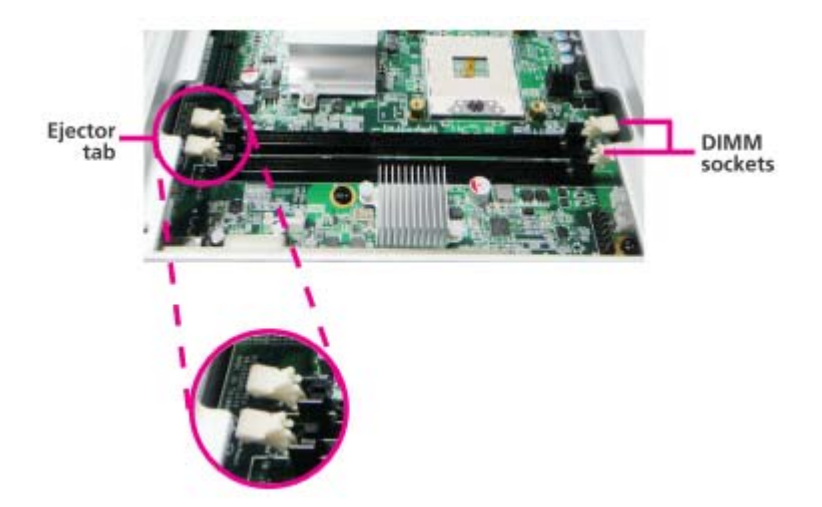

Step 2: Align the notch on the memory module and the socket slot, and insert the memory module until the connectors fully inserted.

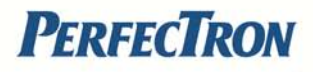

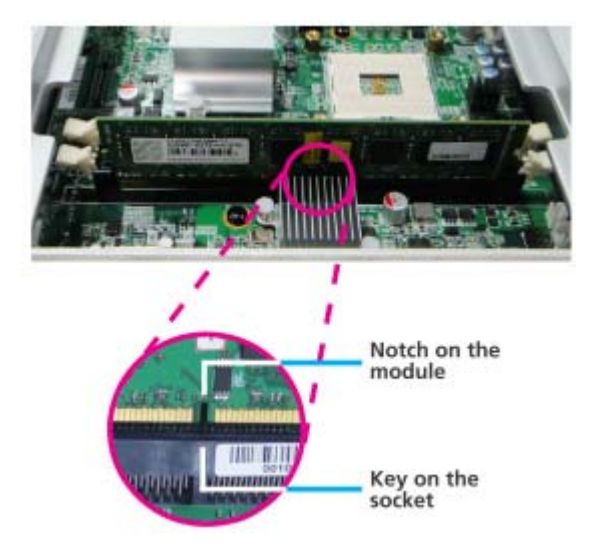

Step 3: Press the module down and then lower it down in place. Press the module by using the edges of the module.

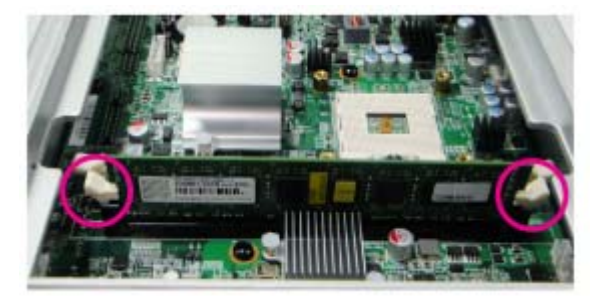

The retaining clips lock onto the module and the memory modules are secured in place.

### 4.2 Install the Processor

Step 1: Locate the processor (CPU) socket on the motherboard.

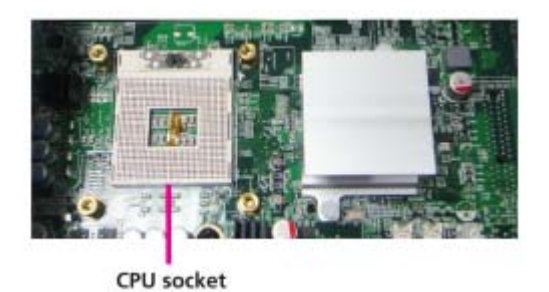

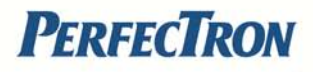

Step 2: Turn Socket Lock to the unlocked position.

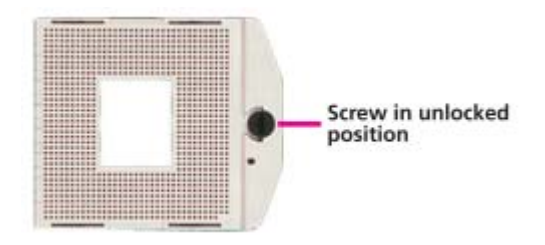

Step 3: Align the Gold Triangular Mark over Pin 1, and install the CPU.

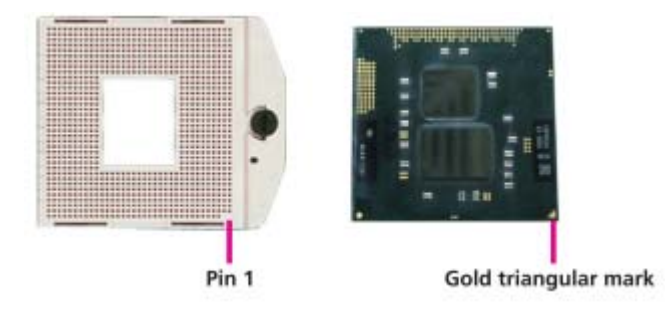

Step 4: Turn the Socket Lock to the locked position to secure in place.

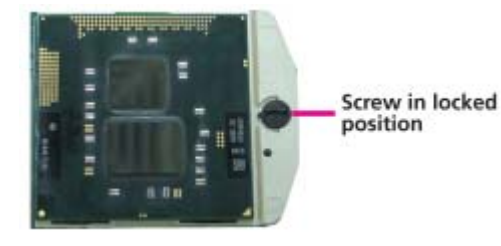

Step 5: Apply thermal grease to the top of CPU. Step 6: Align the heat sink over the processor mounting studs, then lower the heat sink in place. Secure the heat sink with the provided screws.

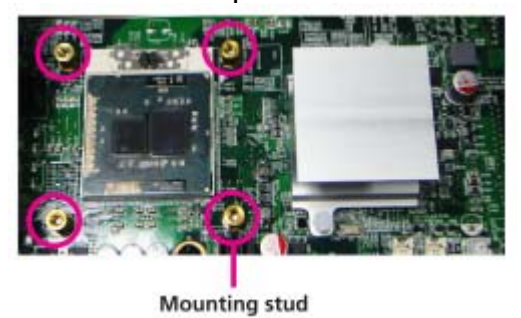

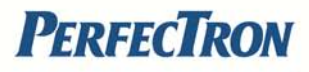

### 4.3 Installing a SATA Hard Drive

Step 1: Remove the mounting screw of the bottom cover.

Step 2: Remove the screws that secure the drive bay to the chassis.

Step 3: Secure the HDD as shown in the following image.

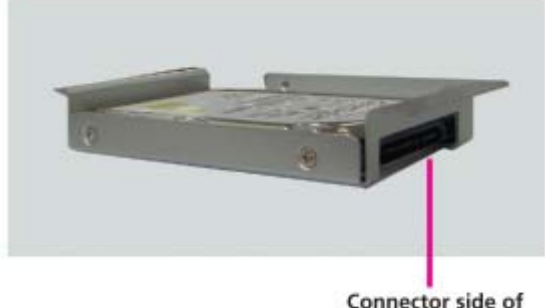

Connector side of the SATA drive

Step 4: Align the HDD assembly over the chassis and connect the SATA power and SATA data cables as shown in the following image.

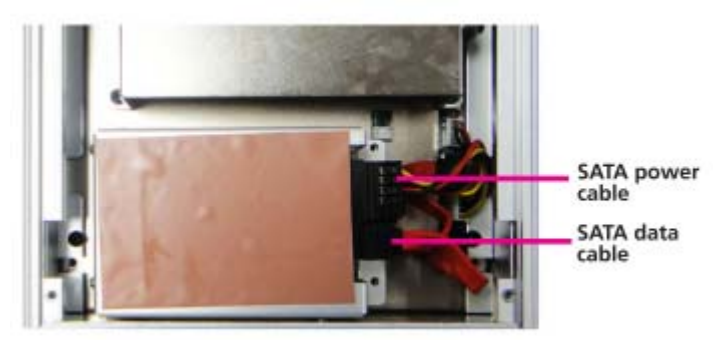

Step 4: Secure the HDD drive bay on the chassis with provided screws.

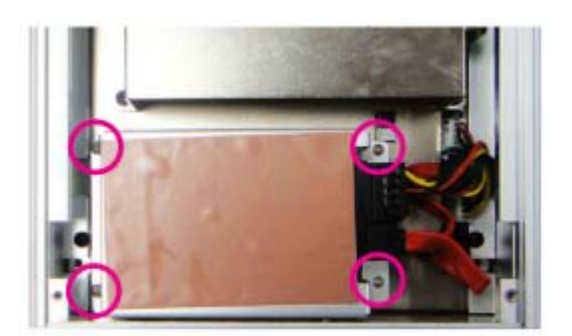

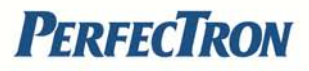

# **Chapter 5: BIOS Setup**

This chapter describes how to use the BIOS setup program for the PER33A Embedded system. The BIOS screens provided in this chapter are for reference only and may change if the BIOS is updated in the future.

### About BIOS Setup

The BIOS (Basic Input and Output System) Setup program is a menu driven utility that enables you to make changes to the system configuration and tailor your system to suit your individual work needs. It is a ROM-based configuration utility that displays the system's configuration status and provides you with a tool to set system parameters.

These parameters are stored in non-volatile battery-backed-up CMOS RAM that saves this information even when the power is turned off. When the system is turned back on, the system is configured with the values found in CMOS.

With easy-to-use pull down menus, you can configure such items as:

- Hard drives, diskette drives, and peripherals
- Video display type and display options
- Password protection from unauthorized use
- Power management features

The settings made in the setup program affect how the computer performs. It is important, therefore, first to try to understand all the Setup options, and second, to make settings appropriate for the way you use the computer.

### When to Configure the BIOS

This program should be executed under the following conditions:

••When changing the system configuration

••When a configuration error is detected by the system and you are prompted to make changes to the Setup program

••When resetting the system clock

--When redefining the communication ports to prevent any conflicts

--When making changes to the Power Management configuration

--When changing the password or making other changes to the security setup

Normally, CMOS setup is needed when the system hardware is not consistent with the information contained in the CMOS RAM, whenever the CMOS RAM has lost power, or the system features need to be changed.

### **Default Configuration**

Most of the configuration settings are either predefined according to the Load Optimal Defaults settings which are stored in the BIOS or are auto-

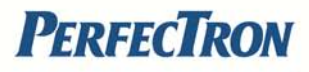

matically detected and configured without requiring any actions. There are a few settings that you may need to change depending on your system configuration.

### **Entering Setup**

When the system is powered on, the BIOS will enter the Power-On Self Test (POST) routines. These routines perform various diagnostic checks; if an error is encountered, the error will be reported in one of two different ways:

- If the error occurs before the display device is initialized, a series of beeps will be transmitted.
- If the error occurs after the display device is initialized, the screen will display the error message.

Powering on the computer and immediately pressing <Del> allows you to enter Setup. Another way to enter setup is to power on the computer and wait for the following message during the POST screen:

To enter setup, press <CTRL-ALT-ESC> and the <Del> key at the same time before booting (POST):

| Кеу                   | Function                                                |  |
|-----------------------|---------------------------------------------------------|--|
| Right and Left arrows | Moves the highlight left or right to select a menu.     |  |
| Up and Down arrows    | Moves the highlight up or down between sub-             |  |
|                       | menus or fields.                                        |  |
| <esc></esc>           | Exits to the BIOS Setup Utility.                        |  |
| + (plus key)          | Scrolls forward through the values or options of        |  |
|                       | the highlighted field.                                  |  |
| - (minus key)         | Scrolls backward through the values or options of       |  |
|                       | the highlighted field.                                  |  |
| Tab                   | Selects a field.                                        |  |
| <f1></f1>             | Displays General Help.                                  |  |
| <f10></f10>           | Saves and exits the Setup program.                      |  |
| <enter></enter>       | Press <enter> to enter the highlighted submenu.</enter> |  |

### Legends

### **Scroll Bar**

When a scroll bar appears to the right of the setup screen, it indicates that there are more available fields not shown on the screen. Use the up and down arrow keys to scroll through all the available fields.

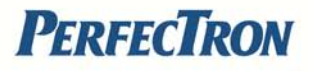

### Submenu

When "u" appears on the left of a particular field, it indicates that a submenu which contains additional options are available for that field. To display the submenu, move the highlight to that field and press <Enter>.

### **BIOS Setup Utility**

Once you enter the AMI BIOS Setup Utility, the Main Menu will appear on the screen. The main menu allows you to select from six setup functions and one exit choices. Use arrow keys to select among the items and press <Enter> to accept or enter the submenu.

### 5.1 Main menu

The Main menu is the first screen that you will see when you enter the BIOS Setup Utility.

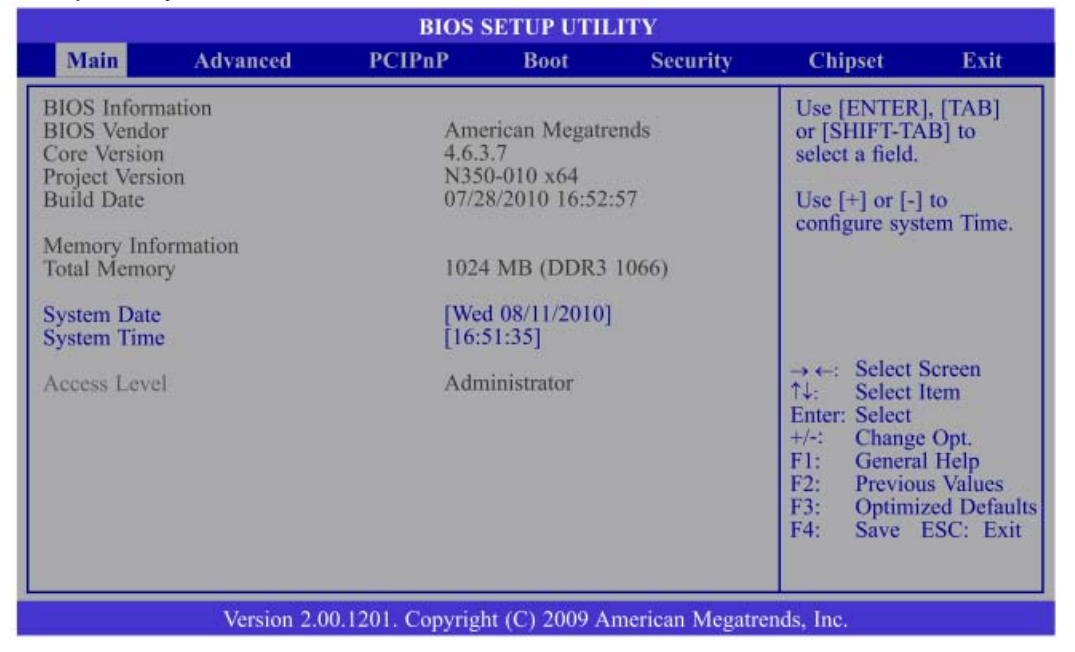

#### **BIOS Information:**

Displays the detected BIOS information.

#### Memory information:

Displays the detected system memory information.

#### System Time:

The time format is <hour>, <minute>, <second>. The time is based on the 24-hour military-time clock. For example, 1 p.m. is 13:00:00. Hour displays

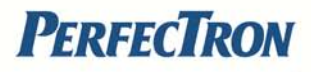

hours from 00 to 23. Minute displays minutes from 00 to 59. Second displays seconds from 00 to 59.

#### System Date

The date format is <day>, <month>, <date>, <year>. Day displays a day, from Sunday to Saturday. Month displays the month, from January to December. Date displays the date, from 1 to 31. Year displays the year, from 1999 to 2099.

### 5.2 Advanced

The Advanced menu allows you to configure your system for basic operation. Some entries are defaults required by the system board, while others, if enabled, will improve the performance of your system or let you set some features according to your preference.

Setting incorrect field values may cause the system to malfunction.

| BIOS SETUP U                                                                                                    | TILITY                                                                                                    |
|----------------------------------------------------------------------------------------------------|----------------------------------------------------------------------------------------------------|
| Main Advanced PCIPnP Boot                                                                                                    | Security Chipset Exit                                                                                                    |
| egacy OpROM Support<br>aunch PXE OpROM [Disabled]<br>S5 RTC Wake Settings<br>CPU Configuration<br>SATA Configuration<br>Intel IGD SWSCI OpRegion<br>Intel TXT(LT) Configuration<br>USB Configuration<br>Super IO Configuration<br>H/W Monitor<br>Thermal Configuration<br>AMT Configuration | Enable or Disable Boot<br>Option for Legacy<br>Network Devices.<br>→ ←: Select Screen<br>↑↓: Select Item<br>Enter: Select<br>+/-: Change Opt.<br>F1: General Help<br>F2: Previous Values<br>F3: Optimized Defaul<br>F4: Save ESC: Exit |

#### Launch PXE OpROM

Enables or Disables the boot option for legacy network devices.

#### **S5 RTC Wake Settings**

Configure the S5 RTC wake up setting.

#### CPU Configuration

This section is used to configure the CPU. It also detects CPU information.

#### **SATA Configuration**

This section is used to configure the SATA drives.

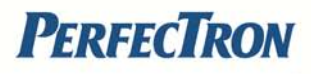

#### Intel IGD SWSCI OpRegion

Configures the Intel graphics display.

#### Intel TXT(LT) Configuration

Configures the Intel Trusted Execution technology function.

#### **USB** Configuration

Configures the USB devices.

#### Super IO Configuration

This section is used to configure the I/O functions supported by the onboard Super I/O chip.

#### **H/W Monitor**

This section is used to configure the hardware monitoring events such as temperature, fan speed and voltages.

#### Thermal Configuration

Configures the intelligent power sharing function.

#### **AMT Configuration**

Configures the AMT function.

#### S5 RTC Wake settings

This section is used to configure the wake up function.

#### Wake System with Fixed Time

Enables and disables the system's wake on alarm event. When enabled, the system will wake up on the specified time.

|                             | BIOS SETUP UTILITY         |                                                                                                    |
|-----------------------------|----------------------------|----------------------------------------------------------------------------------------------------|
| Advanced                    |                            |                                                                                                    |
| Wake System with Fixed Time | [Disabled]                 | Enable or Disable<br>system wake on alarm<br>event. When enabled,<br>system will wake on the<br>hr::min::sec specified.<br>→ ←: Select Screen<br>↑↓: Select Item<br>Enter: Select |
|                             |                            | F1: General Help<br>F2: Previous Values<br>F3: Optimized Defaults<br>F4: Save ESC: Exit                                                                                           |
| Version 2.00.1201.          | Copyright (C) 2009 America | n Megatrends, Inc.                                                                                                    |

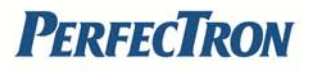

#### **CPU Configuration**

This section is used to configure the CPU. It displays detected CPU information.

| Advanced<br>CPU Configuration<br>Intel(R) Core(TM) i5 CPU M 540 @ 2.53GHz<br>EMT64 Supported                                                                                                    | Enabled for Windows XP<br>and Linux (OS optimized                                                                                                    |
|----------------------------------------------------------------------------------------------------|----------------------------------------------------------------------------------------------------|
| CPU Configuration<br>Intel(R) Core(TM) i5 CPU M 540 @ 2.53GHz<br>FMT64 Supported                                                                                                    | Enabled for Windows XP<br>and Linux (OS optimized                                                                                                    |
| Processor Speed2527 MHzProcessor Stepping20652Microcode Revision9Processor Cores2Intel HT TechnologySupportedHyper-Threading[Enabled]Active Processor Cores[A11]Limit CPUID Maximum[Disabled]Hardware Prefetcher[Enabled]Adjacent Cache Line Prefetch[Enabled]Intel Virtualization Technology[Disabled]Power Technology[Energy Efficient]TDC Limit0 | for Hyper-Threading<br>Technology) and Disabled<br>for other OS (OS not<br>optimized for<br>Hyper-Threading<br>Technology). When<br>Disabled only one thread<br>per enabled core is<br>enabled.<br>$\rightarrow \leftarrow$ : Select Screen<br>$\uparrow \downarrow$ : Select Item<br>Enter: Select<br>$\pm /-:$ Change Opt.<br>F1: General Help<br>F2: Previous Values<br>F3: Optimized Defaults<br>F4: Save ESC: Exit |
| Varian 2.00.1201. Comministr (C) 2000 American Ma                                                                                                    |                                                                                                    |

#### Hyper-Threading

Enable this field for Windows XP and Linux which are optimized for Hyper Threading technology. Select disabled for other operating systems not optimized for Hyper-Threading technology. When disabled, only one thread per enabled core is enabled.

#### **Active Processor Cores**

Used to enter the number of cores to enable in each processor package.

#### Limit CPUID Maximum

The CPUID instruction of some newer CPUs returns a value greater than 3. The default is **Disabled** because this problem does not exist in the Windows series operating systems. If you are using an operating system other than Windows, this problem may occur. To avoid this problem, enable this field to limit the return value to 3 or less than 3.

#### **Hardware Prefetcher**

Turns on or off the MLC streamer prefetcher.

#### Adjacent Cache Line Prefetch

Enables or disables the adjacent cache line prefetch.

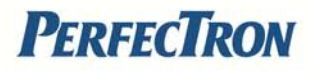

#### Intel Virtualization Technology

When this field is set to Enabled, the VMM can utilize the additional hardware capabilities provided by Vanderpool Technology.

#### **Power Technology**

Configures the power management features.

#### TDC Limit

Used to select the TDC limit.

#### **TDP Limit**

Used to select the TDP limit.

#### SATA Configuration

This section is used to configure the SATA devices,

| (1) IDE Mode.<br>(2) AHCI Mode.<br>(3) RAID Mode.<br>→ ←: Select Screen<br>↑↓: Select Item<br>Enter: Select<br>+/-: Change Opt.<br>F1: General Help<br>F2: Previous Values<br>F3: Optimized Defaults<br>F4: Save ESC: Exit |
|----------------------------------------------------------------------------------------------------|
|                                                                                                    |

#### SATA Mode

| IDE Mode  | This option configures the Serial ATA drives as Parallel |
|-----------|----------------------------------------------------------|
|           | ATA storage devices.                                     |
| AHCI Mode | This option allows the Serial ATA devices to use AHCI    |
|           | (Advanced Host Controller Interface)                     |
| RAID Mode | This option allows you to create RAID or Intel Matrix    |
|           | Storage configuration on Serial ATA devices.             |

#### Intel IGD SWSCI OpRegion

This section is used to configure the Intel graphics display.

| BIOS SETUP UTILITY                                                                    |                                                          |                                                                                                    |
|---------------------------------------------------------------------------------------|----------------------------------------------------------|----------------------------------------------------------------------------------------------------|
| Advanced                                                                              |                                                          |                                                                                                    |
| Intel IGD SWSCI OpRegion Co<br>DVMT/FIXED Memory<br>IGD - Boot Type<br>LCD Panel Type | nfiguration<br>[256MB]<br>[CRT + DVI]<br>[VBIOS Default] | Select DVMT/FIXED<br>Mode Memory size used<br>by Internal Graphics<br>Device                                                                                          |
|                                                                                       |                                                          | → ←: Select Screen<br>↑↓: Select Item<br>Enter: Select<br>+/-: Change Opt.<br>F1: General Help<br>F2: Previous Values<br>F3: Optimized Defaults<br>F4: Save ESC: Exit |
| Version 2.00.                                                                         | 1201. Copyright (C) 2009 American                        | Megatrends, Inc.                                                                                                    |

#### **DVMT/ FIXED Memory**

Selects the DVMT/FIXED mode memory size used by the internal graphics devices.

#### IGD – Boot Type

Selects the Video device that will be activated during POST. This will not affect any external graphics that may be present.

#### LCD Panel Type

Selects the LCD panel used by the internal graphics device.

#### Intel TXT(LT) Configuration

This section is used to configure the Intel Trusted Execution technology.

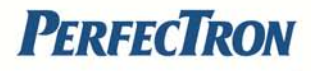

| BIOS SETUP UTILITY             |                                 |                                                                                                    |
|--------------------------------|---------------------------------|----------------------------------------------------------------------------------------------------|
| Advanced                       |                                 |                                                                                                    |
| Intel Trusted Execution Techno | ology Configuration             |                                                                                                    |
| Intel TXT(LT) Support          | [Disabled]                      | → ←: Select Screen<br>↑↓: Select Item<br>Enter: Select<br>+/-: Change Opt.<br>F1: General Help<br>F2: Previous Values<br>F3: Optimized Defaults<br>F4: Save ESC: Exit |
| Version 2.0                    | 0.1201. Copyright (C) 2009 Amer | rican Megatrends, Inc.                                                                                                    |

### Intel TXT( LT) Support

The options are Enabled and Disabled.

### **USB** Configuration

This section is used to configure USB devices.

### Legacy USB Support

| Enable   | Enabled legacy USB                                     |
|----------|--------------------------------------------------------|
| Auto     | Disables support for legacy when no USB devices are    |
|          | connected.                                             |
| Disalata | Kanna LICD daviana available anti-fan EEL annlingtions |

Disable

Keeps USB devices available only for EFI applications.

| Advanced                                                                                                    |                                                                                                    |
|----------------------------------------------------------------------------------------------------|----------------------------------------------------------------------------------------------------|
| USB Configuration<br>USB Devices:<br>1 Mouse, 1 Hub<br>Legacy USB Support [Enabled]<br>EHCI Hand-off [Enabled<br>Device Reset Timeout [20 Sec] | Enables Legacy USB<br>support. AUTO option<br>disables legacy support if<br>no USB devices are<br>connected. DISABLE<br>option will keep USB<br>devices available only for<br>EFI applications.                                     |
|                                                                                                    | <ul> <li>→ ←: Select Screen</li> <li>↑↓: Select Item</li> <li>Enter: Select</li> <li>+/-: Change Opt.</li> <li>F1: General Help</li> <li>F2: Previous Values</li> <li>F3: Optimized Defaults</li> <li>F4: Save ESC: Exit</li> </ul> |
| Version 2.00.1201. Copyright (C) 2009 A                                                                                                    | American Megatrends, Inc.                                                                                                    |

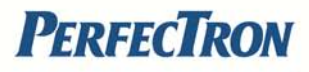

#### **EHCI Hand-off**

This is a workaround for operating systems that do not support EHCI handoff. The EHCI ownership is claimed by the EHCI driver.

#### **Device Reset Timeout**

Selects the USB mass storage device start unit command timeout.

#### Super IO Configuration

This section is used to configure the I/O functions supported by the onboard Super I/O chip.

|                                                                                                    | BIOS SETUP UTILITY          |                                                                                                    |
|----------------------------------------------------------------------------------------------------|-----------------------------|----------------------------------------------------------------------------------------------------|
| Advanced                                                                                                    |                             |                                                                                                    |
| Super IO Configuration                                                                                                    |                             | Set Parameters of Serial<br>Port 1 (COMA)                                                                                                    |
| Super IO Chip<br>Serial Port 0 Configuration<br>Serial Port 1 Configuration<br>Serial Port 2 Configuration<br>Serial Port 3 Configuration<br>Parallel Port Configuration | ITE IT8783F                 | → ←: Select Screen<br>↑↓: Select Item<br>Enter: Select Item<br>F1: General Help<br>F2: Previous Values<br>F3: Optimized Defaults<br>F4: Save ESC: Exit |
| Version 2.00.1201                                                                                                    | Copyright (C) 2009 American | Megatrends Inc                                                                                                    |

#### Serial Port 0 to 4 Configuration

Selects the IO/IRQ setting of the I/O devices.

#### **Parallel Port Configuration**

Configures the parallel port.

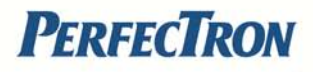

#### **IDE Configuration**

This section is used to configure the IDE drives.

| BIOS SETUP UTILITY<br>Advanced                                     |                                         |                                                  |
|--------------------------------------------------------------------|-----------------------------------------|--------------------------------------------------|
| DE Configuration                                                   |                                         | Disabled                                         |
| ATA/IDE Configuration<br>Configure SATA as<br>• Primary IDE Master | [Enhanced]<br>[IDE]<br>: [Not Detected] | Enhanced                                         |
| <ul> <li>Secondary IDE Master</li> <li>Third IDE Master</li> </ul> | : [Not Detected]<br>: [Not Detected]    |                                                  |
| DE Detect Time Out (Sec)                                           | [35]                                    |                                                  |
|                                                                    |                                         | ← → Select Screen<br>↑↓ Select Item              |
|                                                                    |                                         | F1 General Help<br>F10 Save and Exit<br>ESC Exit |

#### **ATA/IDE Configuration**

This field is used to configure the IDE drives. The options are Disabled, Compatible and Enhanced.

Configure SATA as:

|      | features which will increase storage performance.        |
|------|----------------------------------------------------------|
|      | the storage driver to enable the advanced Serial ATA     |
|      | AHCI (Advanced Host Controller Interface). AHCI allows   |
| AHCI | This option configures the Serial ATA drives to use      |
|      | ATA physical storage device.                             |
| IDE  | This option configures the Serial ATA drives as Parallel |

#### **Primary IDE Master to Third IDE Master**

When you enter the BIOS Setup Utility, the BIOS will auto detect the existing IDE devices then displays the status of the detected devices. To configure an IDE drive, move the cursor to a field then press <Enter>.

#### IDE Detect Time Out (Sec)

Selects the time out value for detecting ATA/ATAPI devices.

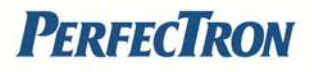

#### **USB** Configuration

This section is used to configure USB devices.

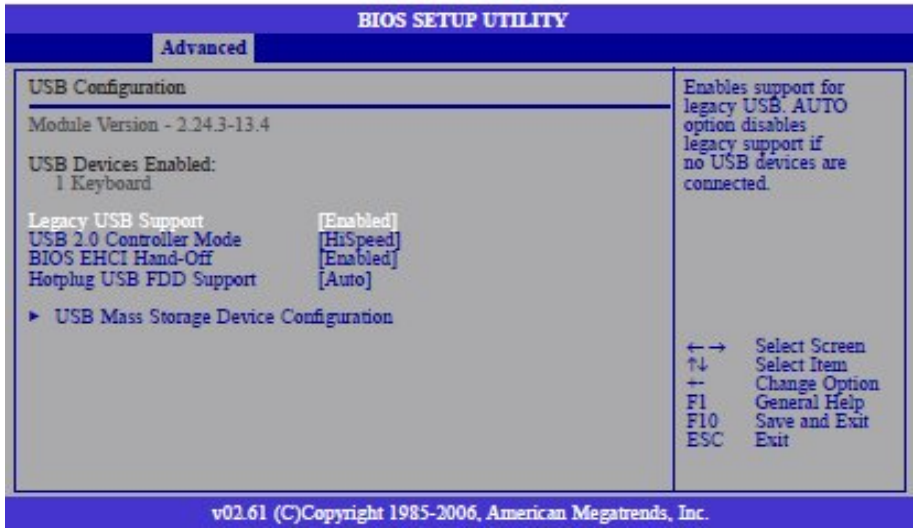

#### Legacy USB Support

Due to the limited space of the BIOS ROM, the support for legacy USB keyboard (in DOS mode) is by default set to Disabled. With more BIOS ROM space available, it will be able to support more advanced features as well as provide compatibility to a wide variety of peripheral devices. If a PS/2 keyboard is not available and you need to use a USB keyboard to install Windows (installation is performed in DOS mode) or run any program under DOS, set this field to Enabled.

#### **USB 2.0 Controller Mode**

Sets the USB 2.0 controller mode to HiSpeed (480 Mbps) or FullSpeed (12 Mbps).

#### **BIOS EHCI Hand-Off**

Enable this field when using operating systems without the EHCI hand-off support.

#### Hotplug USB FDD Support

Enables support for USB FDD hot plug.

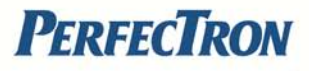

#### Super IO Configuration

This section is used to configure the I/O functions supported by the onboard Super I/O chip.

| BIOS SETUP UTI                                                                                                    | LITY                                                                                                    |
|----------------------------------------------------------------------------------------------------|----------------------------------------------------------------------------------------------------|
| Configure ITE8783 Super IO Chipset Serial Port1 Address [3F8]                                                                                                    | Allows BIOS to select<br>Serial Port1 Base<br>Address.                                                     |
| Serial Port1 ERQ<br>Serial Port2 IRQ<br>Serial Port2 IRQ<br>Serial Port2 IRQ<br>Serial Port2 IRQ<br>Serial Port3 IRQ<br>Serial Port3 IRQ<br>Serial Port4 Address<br>Serial Port4 Address<br>Serial Port4 Address<br>Serial Port4 Address<br>Serial Port5 IRQ<br>Serial Port5 IRQ<br>Serial Port6 IRQ<br>Serial Port6 IRQ<br>Serial Port6 IRQ<br>Serial Port6 IRQ<br>Serial Port6 IRQ<br>Serial Port6 IRQ<br>Serial Port6 IRQ<br>Serial Port6 IRQ<br>Serial Port6 IRQ<br>Serial Port6 IRQ<br>Serial Port6 IRQ | ← → Select Screen<br>↑↓ Select Item<br>← Change Option<br>F1 General Help<br>F10 Save and Exit<br>ESC Exit |
| v02.61 (C)Copyright 1985-2006, Am                                                                                                    | erican Megatrends, Inc.                                                                                    |

#### Serial Port1 to Port6 Address

Auto The system will automatically select an I/O address for the onboard serial port. 3F8, 2F8, 3E8, 2E8, 2F0, 2E0 Allows you to manually select an I/O address for the onboard serial port. Disabled Disables the onboard serial port.

#### Serial Port1 IRQ to Serial Port6 IRQ

These fields are used to select an IRQ for the onboard serial port 1, 2, 3, 4, 5 or 6.

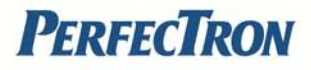

#### Serial Port1 Frequency Mode

This field is used to select the frequency mode of serial port 1. The options are RS232, RS422 and RS485.

| Advanced                                                                                                    |                                                                                                    |                                                                                                    |
|----------------------------------------------------------------------------------------------------|----------------------------------------------------------------------------------------------------|----------------------------------------------------------------------------------------------------|
| Configure ITE8783 Super IO C                                                                                                    | hipset                                                                                                    | Allows BIOS to select<br>Serial Port1 Base                                                                               |
| Serial Port1 Address<br>Serial Port1 IRQ<br>Serial Port1 Frequency Mot<br>Serial Port2 Address<br>Serial Port2 Frequency Mot<br>Serial Port3 Address<br>Serial Port3 IRQ<br>Serial Port4 Address<br>Serial Port4 IRQ<br>Serial Port5 Address<br>Serial Port5 IRQ<br>Serial Port6 Address<br>Serial Port6 IRQ | [3F 8]<br>[RS2352]<br>[2F 8]<br>[4]<br>[4]<br>[2F 8]<br>[4]<br>[4]<br>[4]<br>[4]<br>[4]<br>[4]<br>[4]<br>[4]<br>[4]<br>[4 | Address.<br>[] ←→ Select Screen<br>↑↓ Select Item<br>+ Change Option<br>F1 General Help<br>F10 Save and Exit<br>ESC Exit |
| -00.61 (                                                                                                    | C)Comminister 1095-2006 American Marri                                                                                    | strande Tar                                                                                                    |

#### Serial Port2 Frequency Mode

This field is used to select the frequency mode of serial port 2. The options are RS232, RS422 and RS485.

| BIOS SETUP UTILITY                                                                                                    |                                                                                                    |
|----------------------------------------------------------------------------------------------------|----------------------------------------------------------------------------------------------------|
| Advanced                                                                                                    |                                                                                                    |
| Configure ITE8783 Super IO Chipset                                                                                                    | Allows BIOS to select                                                                                                    |
| Serial Port1 Address       [3]         Serial Port1 IRQ       [3]         Serial Port2 Address       [3]         Serial Port2 IRQ       [3]         Serial Port2 IRQ       [3]         Serial Port2 IRQ       [3]         Serial Port2 IRQ       [3]         Serial Port2 IRQ       [3]         Serial Port2 IRQ       [3]         Serial Port2 IRQ       [3]         Serial Port2 RQ       [3]         Serial Port3 Address       [3]         Serial Port3 Address       [3]         Serial Port4 IRQ       [3]         Serial Port5 IRQ       [3]         Serial Port5 IRQ       [2]         Serial Port6 Address       [2]         Serial Port6 IRQ       [7] | <ul> <li>→ Select Screen</li> <li>↑↓ Select Item</li> <li>+ Change Option</li> <li>F1 General Help</li> <li>F10 Save and Exit</li> <li>ESC Exit</li> </ul> |
| v02.61 (C)Copyright 1985-2006, American Megatres                                                                                                    | nds, Inc.                                                                                                    |

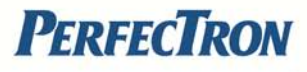

If you selected RS422 or RS485 in the "Serial Port1 Frequency Mode" and/or "Serial Port2 Frequency Mode" field, the "Serial Port1 Frequency Select" and/or "Serial Port2 Frequency Select" field will appear prompting you to select the frequency setting. The options are 115200 bps and 921600 bps.

| BIOS                                                                                                    | SETUP UTILITY                             |  |
|----------------------------------------------------------------------------------------------------|-------------------------------------------|--|
| Advanced                                                                                                    |                                           |  |
| Configure ITE8783 Super IO Chipset                                                                                                    | Allows BIOS to select                     |  |
| Serial Port1 Address<br>Serial Port1 IRQ<br>Serial Port1 Frequency Mode<br>Serial Port2 Frequency Select<br>Serial Port2 TRQ<br>Serial Port2 TRQ<br>Serial Port2 Frequency Mode<br>Serial Port3 Frequency Mode<br>Serial Port3 RQ<br>Serial Port4 Address<br>Serial Port4 Address<br>Serial Port5 Address<br>Serial Port5 Address<br>Serial Port6 IRQ<br>Serial Port6 IRQ<br>Serial Port6 IRQ<br>Serial Port6 IRQ<br>Serial Port6 IRQ<br>Serial Port6 IRQ<br>Serial Port6 IRQ<br>Serial Port6 IRQ<br>Serial Port6 IRQ<br>Serial Port6 IRQ<br>Serial Port6 IRQ | Serial Portl Base<br>Address.<br>Address. |  |
| v02.61 (C)Copyright 1985-2006, American Megatrends, Inc.                                                                                                    |                                           |  |

#### Hardware Health Configuration

This section is used to configure the hardware monitoring events such as temperature, fan speed and voltages

| Hardware Health Configura                | Enables Hardware                                  |                                                                                                    |
|------------------------------------------|---------------------------------------------------|----------------------------------------------------------------------------------------------------|
| H.W. Health Function<br>FAN Mode Setting | Device.                                           |                                                                                                    |
| CPU Temperature<br>System Temperature    | : 40°C/104°F<br>: 27°C/80°F                       |                                                                                                    |
| Fan Speed                                | : N/A                                             |                                                                                                    |
| CPU Core<br>+3.30V<br>+12.0V<br>+5.00V   | : 1.152 V<br>: 3.344 V<br>: 11.827 V<br>: 5.068 V | ← → Select Screen<br>↑↓ Select Item<br>+- Change Option<br>F1 General Help<br>F10 Save and Exit<br>ESC Exit |

#### **H/W Health Function**

Enables or disables the hardware monitoring function. **CPU Temperature and System Temperature** 

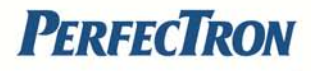

Detects and displays the current temperature of the CPU and the internal temperature of the system.

#### Fan Speed

Not applicable

#### CPU Core to +5.00V

Detects and displays the output voltages.

#### 5.3 Boot

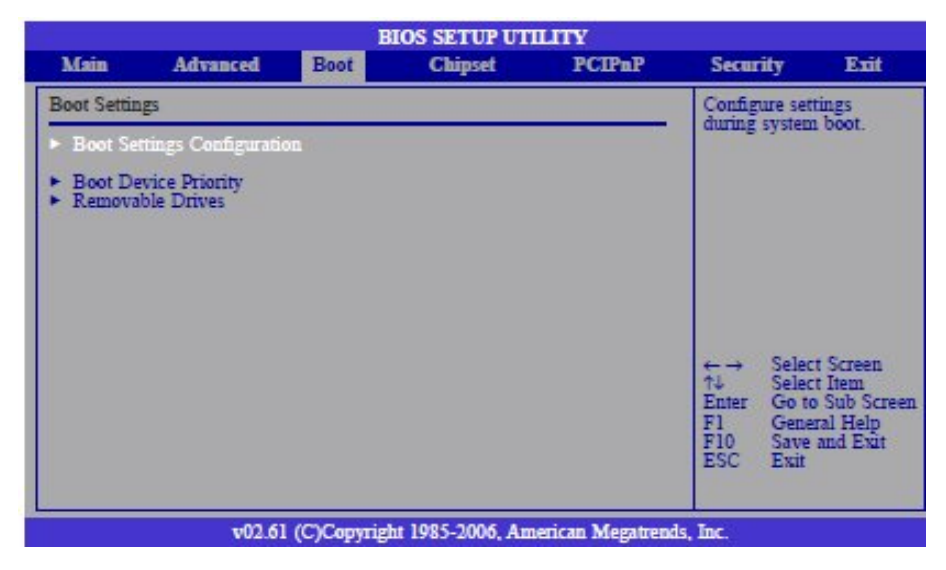

#### **Boot Settings Configuration**

This section is used to configure settings during system boot.

#### **Boot Device Priority**

This section is used to select the boot priority sequence of the devices.

#### **Removable Drives**

This section is used to select the boot priority sequence of the removable drives.

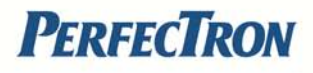

#### **Boot Settings Configuration**

This section is used to configure settings during system boot.

| BIOS SETUP                                                                                                    | UTILITY                                                                                                    |
|----------------------------------------------------------------------------------------------------|----------------------------------------------------------------------------------------------------|
| Boot                                                                                                    |                                                                                                    |
| Boot Settings Configuration                                                                                                    | Allows BIOS to skip                                                                                                    |
| Quick Boot     [Enabled]       Quiet Boot     [Disabled]       Bootup Num-Lock     [On]       PS/2 Mouse Support     [Enabled]       System Keyboard     [Present]       Hit 'DEL' Message Display     [Enabled]       Interrupt 19 Capture     [Disabled] | certam tests while boot-<br>ing. This will decrease<br>the time needed to boot<br>the system.                                                                |
|                                                                                                    | <ul> <li>↔ → Select Screen</li> <li>↑↓ Select Item</li> <li>↔ Change Option</li> <li>F1 General Help</li> <li>F10 Save and Exit</li> <li>ESC Exit</li> </ul> |
| v02.61 (C)Copyright 1985-2006.                                                                                                    | American Megatrends, Inc.                                                                                                    |

#### Quick Boot

When Enabled, the BIOS will shorten or skip some check items during POST. This will decrease the time needed to boot the system.

#### Quiet Boot

Enabled Displays OEM logo instead of the POST messages. Disabled Displays normal POST messages.

#### **Bootup Num-Lock**

This allows you to determine the default state of the numeric keypad. By default, the system boots up with NumLock on wherein the function of the numeric keypad is the number keys. When set to Off, the function of the numeric keypad is the arrow keys.

#### **PS/2 Mouse Support**

The options are Auto, Enabled and Disabled.

#### System Keyboard

Detects the system keyboard.

#### Hit 'DEL' Message Display

When enabled, the system displays the "Press DEL to run Setup" message during POST.

#### **Interrupt 19 Capture**

When enabled, it allows the optional ROM to trap interrupt 19.

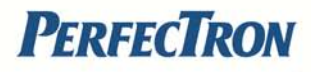

#### **Boot Device Priority**

This section is used to select the boot priority sequence of the devices.

| Boot Device Priority                                  |                      | Spec                                                                                                    | Specifies the boot                                                                     |  |  |
|-------------------------------------------------------|----------------------|----------------------------------------------------------------------------------------------------|----------------------------------------------------------------------------------------|--|--|
| 1st Boot Device<br>2nd Boot Device<br>3rd Boot Device | [USB:JetFlash Trans] | available devices.<br>A device enclosed in<br>parenthesis has been<br>disabled in the<br>corresponding type<br>menu. |                                                                                        |  |  |
|                                                       |                      | ← →<br>+-<br>F1<br>F10<br>ESC                                                                                        | Select Screen<br>Select Item<br>Change Option<br>General Help<br>Save and Exit<br>Exit |  |  |

### 1<sup>st</sup> to 3<sup>rd</sup> Boot Device

Selects the drive to boot first, second and third, respectively. The BIOS will boot the operating system according to the sequence of the drive selected.

### 5.4 Chipset

This section is used to configure the system based on the specific features of the chipset.

Setting incorrect field values may cause the system to malfunction.

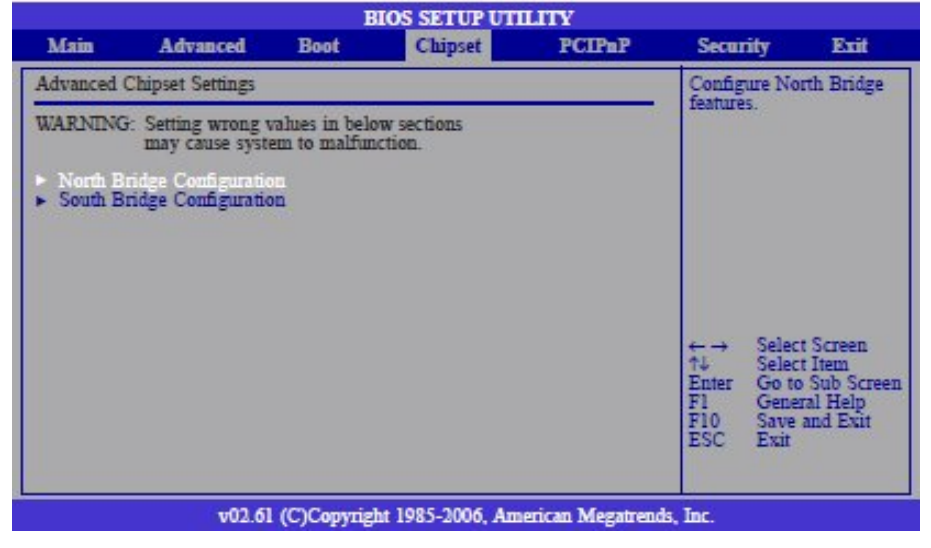

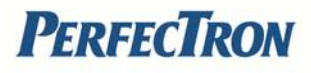

#### North Bridge Configuration

This section is used to configure the north bridge features.

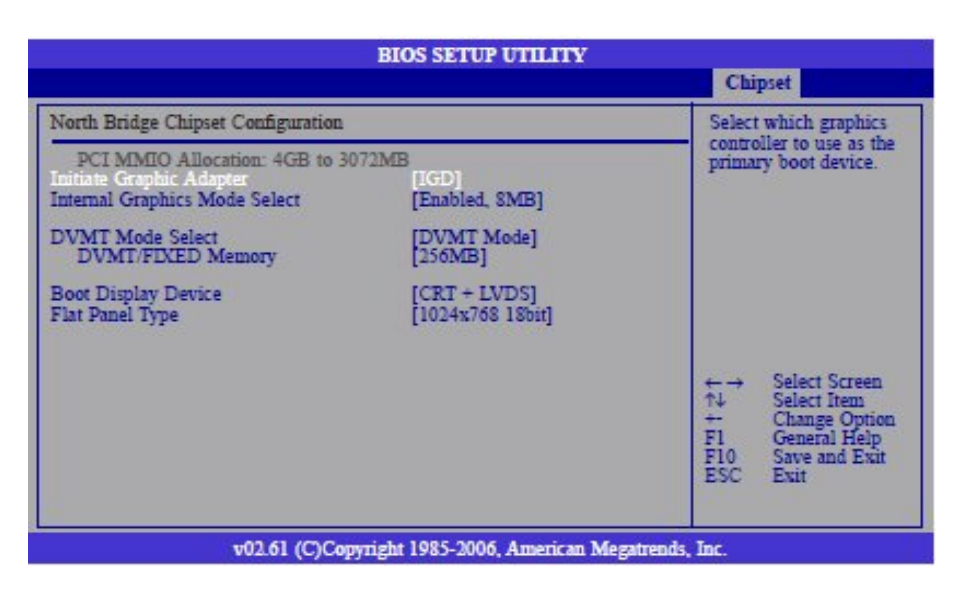

#### **Initiate Graphic Adapter**

Selects the graphics controller to use as the primary boot device.

#### **Internal Graphics Mode Select**

Selects the amount of system memory used by the internal graphics device.

#### **DVMT Mode Select**

The options are Fixed mode and DVMT mode.

DVMT/Fixed Memory This field is used to select the graphics memory size used by DVMT/Fixed mode.

#### **Boot Display Device**

This field is used to select the type of display to use when the system boots.

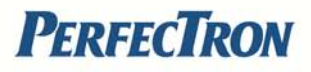

#### **Flat Panel Type**

Selects the type of flat panel connected to the system. The supported LVDS are 640x480 18bit, 800x600 18bit, 1024x768 18bit and 1280x800 18bit.

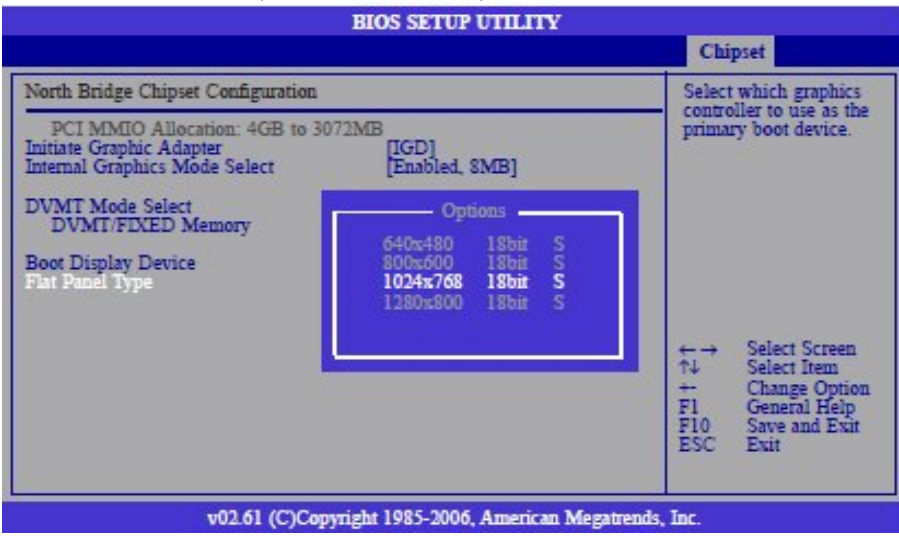

#### **South Bridge Configuration**

This section is used to configure the south bridge features.

|                                                                           | BIOS SETUP UTILITY                                    |                                                                                                    |
|---------------------------------------------------------------------------|-------------------------------------------------------|----------------------------------------------------------------------------------------------------|
|                                                                           |                                                       | Chipset                                                                                                    |
| South Bridge Chipset Configuration                                        |                                                       | Disabled                                                                                                   |
| USB Functions<br>USB 2.0 Controller<br>HDA Controller<br>SMBUS Controller | [10 USB Ports]<br>[Enabled]<br>[Enabled]<br>[Enabled] | 4 USB Ports<br>6 USB Ports<br>8 USB Ports<br>10 USB Ports                                                  |
| Restore on AC Power Loss<br>Power Type                                    | [Power On]<br>[ATX]                                   |                                                                                                    |
| PCIE Ports Configuration<br>PCIE Port 0<br>PCIE Port 1                    | [Auto]<br>[Auto]                                      |                                                                                                    |
|                                                                           |                                                       | ←→ Select Screen<br>↑↓ Select Item<br>+- Change Option<br>F1 General Help<br>F10 Save and Exit<br>ESC Exit |
| v02.61 (C)C                                                               | opyright 1985-2006, American Me                       | gatrends, Inc.                                                                                             |

#### **USB** Functions

Enables or disables USB devices.

#### **USB 2.0 Controller**

This field is used to enable or disable the Enhanced Host Controller Interface (USB 2.0).

#### **HDA Controller**

Enables or disables the onboard audio.

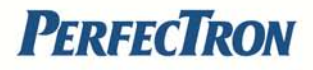

#### **SMBUS Controller**

Enables or disables the SMBUS.

#### **Restore On AC Power Loss**

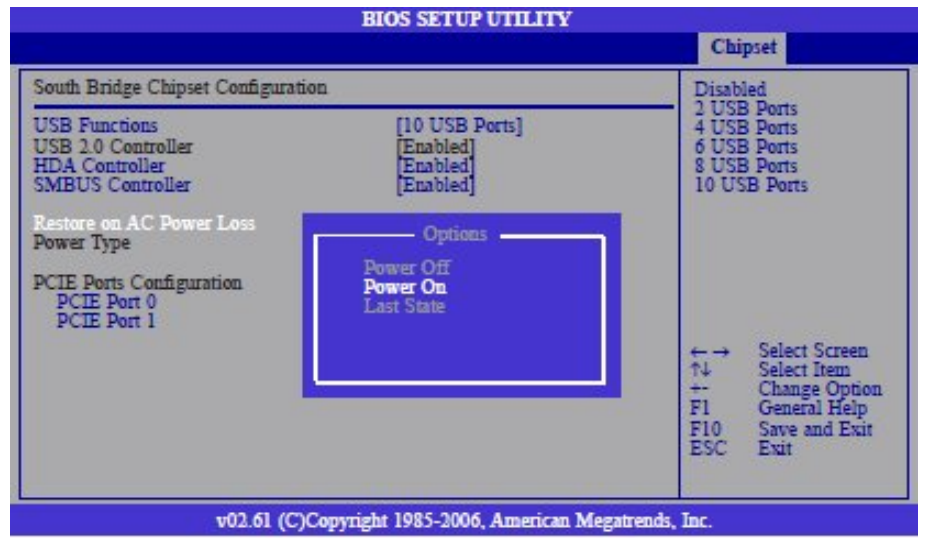

- **Power Off** When power returns after an AC power failure, the system's power is off. You must press the Power button to power-on the system.
- **Power On** When power returns after an AC power failure, the system will automatically power-on.
- Last State When power returns after an AC power failure, the system will return to the state where you left off before power failure occurs. If the system's power is off when AC power failure occurs, it will remain off when power returns. If the system's power is on when AC power failure occurs, the system will power-on when power returns.

#### Power Type

Selects the type of power used.

#### PCIE Port 0 and PCIE port 1

Configures the PCIE ports.

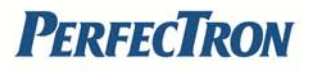

### 5.5 PCIPnP

This section is used to configure settings for PCI/PnP devices. Setting incorrect field values may cause the system to malfunction.

| Main                                                                                                    | Advanced         | Boot                                         | Chipset                                                                                                    | PCIPnP           | Security                                                        | Exit                                                          |
|----------------------------------------------------------------------------------------------------|------------------|----------------------------------------------|----------------------------------------------------------------------------------------------------|------------------|-----------------------------------------------------------------|---------------------------------------------------------------|
| Advanced 1                                                                                                    | PCL/PnP Settings |                                              |                                                                                                    |                  | NO: let the E                                                   | los                                                           |
| WARNING: Setting wrong values in below sections<br>may cause system to malfunction.<br>Phag & Play O/S [No]<br>PCI Latency Timer [64]<br>IRQ3 [Available]<br>IRQ4 [Available]<br>IRQ5 [Available]<br>IRQ7 [Available]<br>IRQ9 [Available] |                  |                                              | <ul> <li>configure all the<br/>devices in the system.<br/>YES: lets the<br/>operating system<br/>configure Plug and<br/>Play (PnP) devices no<br/>required for boot if<br/>your system has a Plu<br/>and Play operating<br/>system.</li> </ul> |                  |                                                                 |                                                               |
| IRQ10<br>IRQ11<br>IRQ14<br>IRQ15                                                                                                    |                  | (Availa)<br>(Availa)<br>(Availa)<br>(Availa) | ole]<br>ole]<br>ole]                                                                                                    |                  | ←→ Sele<br>↑↓ Sele<br>+→ Char<br>Fl Gen<br>Fl0 Savv<br>ESC Exit | ct Screen<br>ct Item<br>nge Option<br>eral Help<br>e and Exit |
|                                                                                                    | v02.61           | I (C)Copyrig                                 | ht 1985-2006, A                                                                                                    | merican Megatren | ds, Inc.                                                        |                                                               |

#### Plug & Play O/S

Yes: Configures Plug and Play (PnP) devices that are not required to boot in a Plug and Play supported operating system.

No: The BIOS configures all the devices in the system.

#### **PCI Latency Timer**

This feature is used to select the length of time each PCI device will control the bus before another takes over. The larger the value, the longer the PCI device can retain control of the bus. Since each access to the bus comes with an initial delay before any transaction can be made, low values for the PCI Latency Timer will reduce the effectiveness of the PCI bandwidth while higher values will improve it.

#### IRQ3 to IRQ15

Available: The specified IRQ is available for PCI/PnP devices. Reserved: The specified IRQ is reserved for Legacy ISA devices.

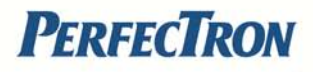

### 5.6 Security

| BIOS SETUP UTILITY   |                                    |                |                        |                       |                   |                                    |
|----------------------|------------------------------------|----------------|------------------------|-----------------------|-------------------|------------------------------------|
| Main                 | Advanced                           | Boot           | Chipset                | PCIPnP                | Security          | Exit                               |
| Security Settings    |                                    |                |                        | Install or Change the |                   |                                    |
| Supervis<br>User Pas | or Password<br>sword               | : Not<br>: Not | Installed<br>Installed |                       | password.         |                                    |
| Change<br>Change     | Supervisor Passwo<br>User Password | ard            |                        |                       |                   |                                    |
|                      |                                    |                |                        |                       |                   |                                    |
|                      |                                    |                |                        |                       |                   | Last Carrier                       |
|                      |                                    |                |                        |                       | ↑↓ Se<br>Enter Cl | elect Item<br>hange                |
|                      |                                    |                |                        |                       | F10 Sz<br>ESC E   | eneral Help<br>ive and Exit<br>sit |
|                      | v02.                               | .61 (C)Copyr   | ight 1985-2006,        | American Megatr       | ends, Inc.        |                                    |

#### **Change Supervisor Password**

This field is used to set or change the supervisor password.

To set a new password:

Step 1: Select the Change Supervisor Password field then press <Enter>.

Step 2: Type your password in the dialog box then press <Enter>.

You are limited to eight letters/numbers.

Step 3: Press <Enter> to confirm the new password.

Step 4: When the Password Installed dialog box appears, select OK.

To change the password, repeat the same steps above.

To clear the password, select Change Supervisor Password then press <Enter>. The Password Uninstalled dialog box will appear.

If you forgot the password, you can clear the password by erasing the CMOS RTC (Real Time Clock) RAM using the RTC Clear jumper. Refer to chapter 2 for more information.

#### Change User Password

This field is used to set or change the user password.

To set a new password:

Step 1: Select the Change User Password field then press <Enter>.

Step 2: Type your password in the dialog box then press <Enter>.

You are limited to eight letters/numbers.

Step 3: Press <Enter> to confirm the new password.

Step 4: When the Password Installed dialog box appears, select OK.

To change the password, repeat the same steps above.

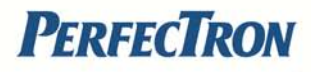

### 5.7 Exit

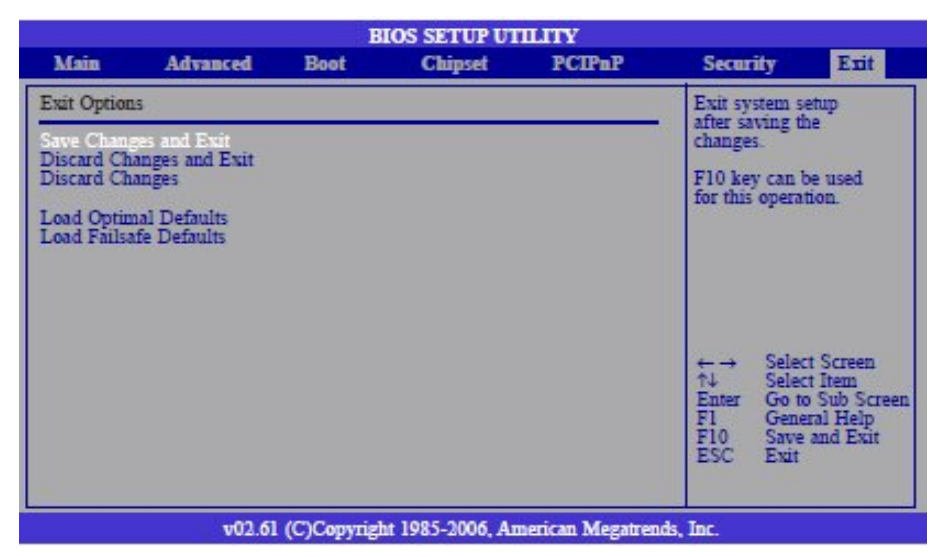

#### Save Changes and Exit

To save the changes and exit the Setup utility, select this field then press <Enter>. A dialog box will appear. Confirm by selecting Yes. You can also press <F10> to save and exit Setup.

#### **Discard Changes and Exit**

To exit the Setup utility without saving the changes, select this field then press <Enter>. You may be prompted to confirm again before exiting. You can also press <ESC> to exit without saving the changes.

#### **Discard Changes**

To discard the changes, select this field then press <Enter>. A dialog box will appear. Confirm by selecting Yes to discard all changes made and restore the previously saved settings.

#### Load Optimal Defaults

Loads the optimal default values from the BIOS ROM.

#### Load Failsafe Defaults

Loads the fail-safe default values from the BIOS ROM.

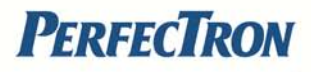

# **Appendix A: Power Consumption**

### **Test Configuration**

| System Configuration | Sys#1                                                   |
|----------------------|---------------------------------------------------------|
| Chassis              | PER 33A Embedded system                                 |
| CPU                  | Intel <sup>®</sup> Atom™ processor D525 (1M Cache, 1.80 |
|                      | GHz)                                                    |
| Memory               | Apacer 1GB SOD PC3-10600 (industrial)                   |
| HDD                  | N/A                                                     |
| FDD                  | N/A                                                     |
| CD-ROM               | N/A                                                     |
| CompactFlash device  | Apacer 8G (industrial)                                  |
| Power Supply         | POWER ADAPTER SPI:G.P FSP65-AAB(N091)                   |
| Add-on Card          | N/A                                                     |
| CPU Cooler           | PER33A HEATSINK                                         |
| System Fan           | N/A                                                     |
| Keyboard             | LEMEL B-5201-P                                          |
| Mouse                | GENIVS EASY MOUSE PS/2                                  |

#### **Power Consumption Measurement**

#### Purpose

The purpose of the power consumption test is to verify the power dissipation of the system and the load of the power supply.

#### **Test Equipment**

PROVA CM-07 AC/DC CLAMP METER

#### **Device Under Test**

DUT: Sys #1

#### **Test Procedure**

- 1. Power up the DUT and then boot Windows XP.
- 2. Enter the standby mode (HDD power down).
- 3. Measure the power consumption and record it.
- 4. Run the Burn-in test program to apply 100% full loading.
- 5. Run the Intel Kpower program.
- 6. Run the LAN Packet Counter and Receive program.

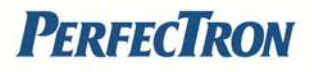

### Test Data

| Sys #1            |        |
|-------------------|--------|
| +12V              |        |
| Full-Loading Mode | 2.18A  |
| Total             | 26.16W |
| Standby Mode      | 0.9A   |
| Total             | 10.8W  |

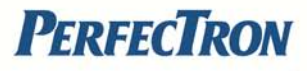

## Appendix B: GPI/O Programming guide

GPI/O (General Purpose Input/Output) pins are provided for custom system design. This appendix provides definitions and its default setting for the ten GPI/O pins in the PER33A. The pin definition is shown in the following table:

| Pin | GPI/O | Power   | Addres | Pin | GPI/O | Power   | Addres |
|-----|-------|---------|--------|-----|-------|---------|--------|
|     | Mode  | On      | S      |     | Mode  | On      | S      |
|     |       | Default |        |     |       | Default |        |
| 1   | VCC   | -       | -      | 2   | GND   | -       | -      |
| 3   | GPO   | Low     | 284h   | 4   | GPI   | High    | 284h   |
|     |       |         | (Bit4) |     |       |         | (Bit0) |
| 5   | GPO   | Low     | 284h   | 6   | GPI   | High    | 284h   |
|     |       |         | (Bit5) |     |       |         | (Bit1) |
| 7   | GPO   | Low     | 284h   | 8   | GPI   | High    | 284h   |
|     |       |         | (Bit6) |     |       |         | (Bit2) |
| 9   | GPO   | Low     | 284h   | 10  | GPI   | High    | 284h   |
|     |       |         | (Bit7) |     |       |         | (Bit3) |

### J8 - GPI/O connector

Control the GPO pin (3/5/7/9) level from I/O port 284h bit (4/5/6/7). The bit Set/Clear indicated output High/Low.

```
GPIO Programming Sample Code
#define GPIO_PORT 0x284
#define GPO3 (0x01 << 4)
#define GPO5 (0x01 << 5)
#define GPO7 (0x01 << 6)
#define GPO9 (0x01 << 7)
#define GPO3_HI outportb(GPIO_PORT, 0x10)
#define GPO3_LO outportb(GPIO_PORT, 0x00)
#define GPO5_HI outportb(GPIO_PORT, 0x20)
#define GPO5_LO outportb(GPIO_PORT, 0x00)
#define GPO7_HI outportb(GPIO_PORT, 0x40)
#define GPO7_LO outportb(GPIO_PORT, 0x00)
#define GPO9_HI outportb(GPIO_PORT, 0x80)
#define GPO9_LO outportb(GPIO_PORT, 0x00)
void main(void)
GPO3_HI;
GPO5 LO;
GPO7 HI:
```

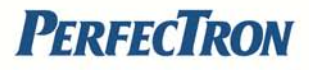

# **Appendix C: Watchdog Timer Setting**

### Start

Step 1 See "SetupWDT" procedure #Setup Watchdog Timer Environment

Step 2

See "TimeBaseWDT" procedure #Initial Watchdog Timer Users can select second or minute

Step 3

See "TimeCountWDT" procedure #Set Watchdog Timer Time-out Value Users can set time-out value

Step 4

See Exit Setup procedure #Exit Setup Environment

End

### ITE8783 WatchDog Programming Guide

```
#define SUPERIO_PORT 0x2E
#define WDT SET 0x72
#define WDT_VALUE 0x73
void main(void)
{
#Enter SuperIO Configuration
outportb(SUPERIO_PORT, 0x87);
outportb(SUPERIO_PORT, 0x01);
outportb(SUPERIO PORT, 0x55);
outportb(SUPERIO_PORT, 0x55);
# Set LDN
outportb(SUPERIO_PORT,0x07);
outportb(SUPERIO_PORT+1,0x07);
# Set WDT setting
outportb(WDT_SET,0xC0); # Use the second to come down
# If choose the Minute, change value to 0x40
# Set WDT sec/min
outportb(WDT_VALUE,0x05); #Set 5 seconds
```